# AHCCCS Targeted Investments: Year 2 Application Portal Desk Aid

**Application Open:** 

December 9, 2024 at 8 a.m. MST - January 10, 2025 at 5 p.m. MST

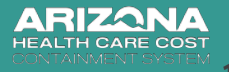

Updated 12/10/2024

### **Table of Contents**

| AHCCCS Online Login                                                 | Page 3  |
|---------------------------------------------------------------------|---------|
| AHCCCS Online TI 2.0 Year 2 Application Portal                      | Page 7  |
| Authorized User Form                                                | Page 11 |
| Select Area(s) of Concentration (Optional)                          | Page 17 |
| Year 2 Application 3 Main Sections                                  | Page 20 |
| Clinic Selection                                                    | Page 22 |
| Milestones Section                                                  | Page 29 |
| Eligibility Milestones Attestations 1-3                             | Page 32 |
| Milestones Attestations                                             | Page 36 |
| Milestones Section Documents Upload                                 | Page 51 |
| Eligibility Criteria Section                                        | Page 53 |
| Eligibility Criteria Section Instructions per Area of Concentration | Page 61 |
| Completed Application Visuals                                       | Page 71 |
| Resources                                                           | Page 74 |

2

AZ

### AHCCCS Online Login

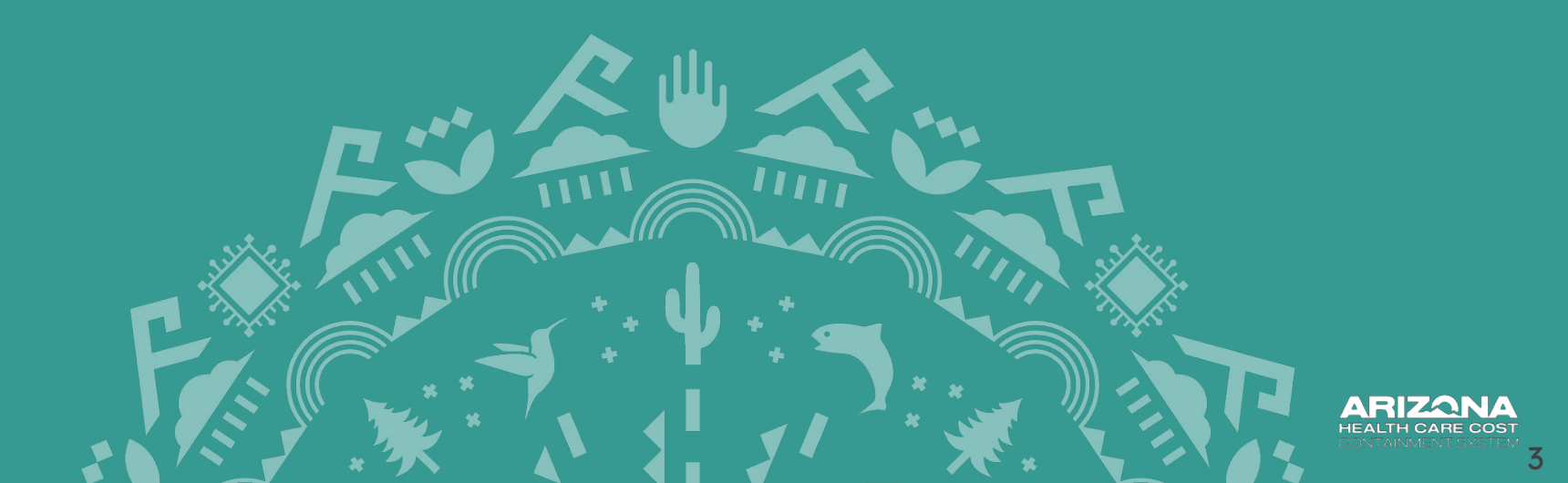

| <ul> <li>TI 2.0 Application</li> </ul> | Year 2 Application                                                                                                    |
|----------------------------------------|----------------------------------------------------------------------------------------------------|
| Year 2                                 | Organizations will submit a Year 2 application for the TI 2.0 Program through the AHCCCS Online TI 2.0 Application Portal. The portal will not be available until December 2024. The AHCCCS TI team will make an anouncement through email when it is ope                                                                                                    |
| Year 1                                 | In the meantime, organizations are encouraged to prepare for the Year 2 application by completing the following tasks (if                                                                                                    |
| Eligibility Requirements               | applicable): 1. Finalize milestone documentation specified on the TI 2.0 Milestone Resources website and rename the documents to alig<br>with Document Validation naming conventions guidance.                                                                                                    |
| Milestones                             | 2. Ensure that your organization is meeting the program requirements. Ine 11 2.0 Eligibility Requirements website details the<br>EHR/HIE commitment and Year 1 processes that must be implemented by 10/20/2024. Participants that submitted an<br>application in Year 1 via portal or email may change the originally selected eligibility processes and/or add a new area of<br>concentration (new eligibility processes) during the Year 2 application process. |
| Deadlines                              | Confirm staff can access the AHCCCS Online TI 2.0 Application Portal.     Confirm each participating facility's information in the AHCCCS Provider Enrollment Portal ADHS Licensure, and the NPL                                                                                                    |
| Meetings                               | <ul> <li>registry are accurate (consistent). Specifically:</li> <li>Review NPI guidelines (2 minute in the second and for a time in the second and for a time in the second and for a time in the second and for a time in the second and for a time.</li> </ul>                                                                                                    |
| Payment                                | Enumerator for any related questions: customerservice@npienumerator.com.                                                                                                    |
| Quality Improvement<br>Collaborative   | <ul> <li>Review current AHCCCS enrollment via AHCCCS Provider Enrollment Portal (APEP) and ensure effective dates and<br/>service addresses are accurate for each facility and individual provider. Submit an enrollment application for any<br/>licensed clinics not already enrolled with AHCCCS.</li> <li>Unlicensed PCP facilities only: Review ADHS Health Care Institution Exemption Attestation Form C and apply for</li> </ul>                             |
| AHCCCS Initiatives Alignment           | facility license(s) as needed. AHCCCS will follow-up with participants if applicable.                                                                                                    |
| FAQs                                   |                                                                                                    |
| TI Newsletter                          |                                                                                                    |
| Contact Us                             |                                                                                                    |
| ▼ TI 1.0 Program Website               |                                                                                                    |

The Targeted Investments (TI 2.0) Year 2 Application Portal is located on the AHCCCS Online website.

- Option 1: Click on the following AHCCCS Online website link: <a href="https://ao.azahcccs.gov/Account/Login.aspx">https://ao.azahcccs.gov/Account/Login.aspx</a>
- Option 2: Access the TI 2.0 Application Portal through the TI website <u>Application</u> section. Select the AHCCCS Online hyperlink.

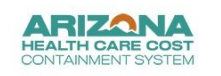

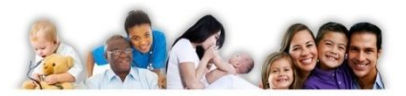

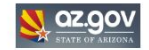

#### FAQ | Terms Of Use | LogIn |

Reaching across Arizona to provide comprehensive, quality health care for those in nee

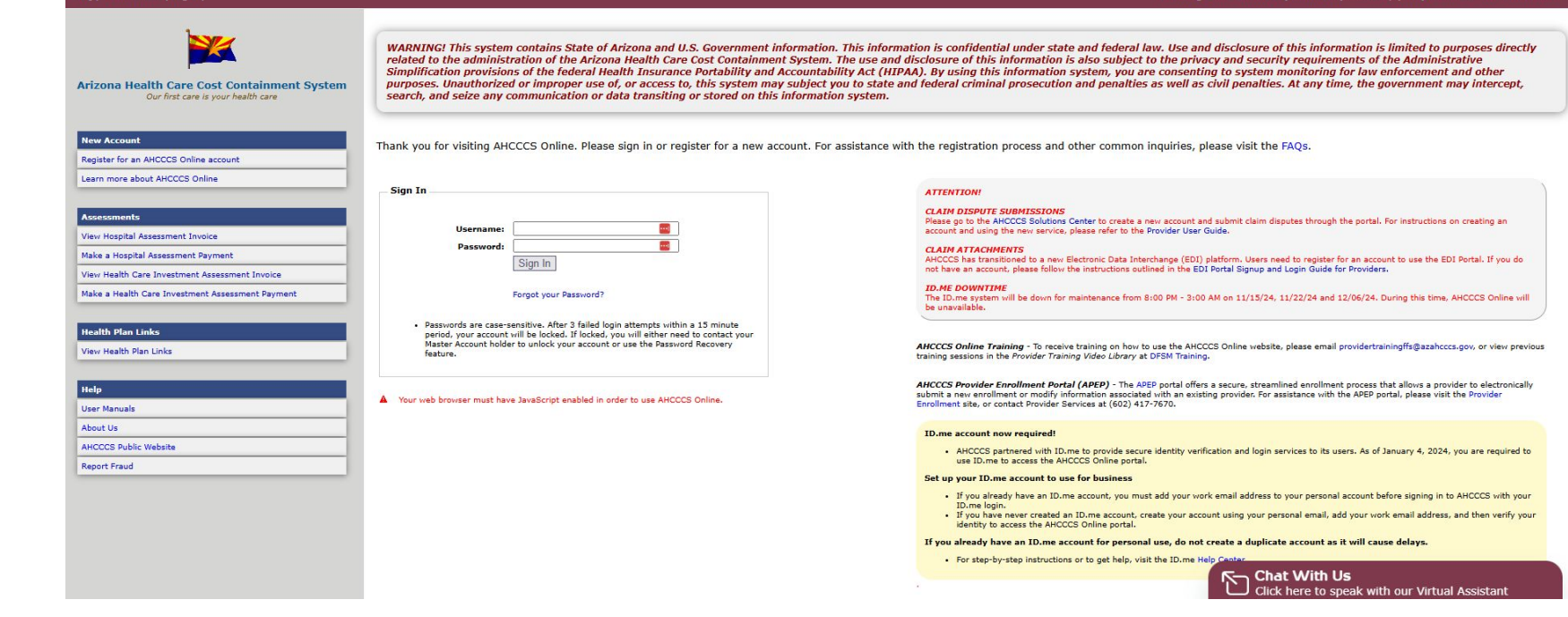

Enter your AHCCCS Online Username and Password.

**NOTE:** If are experiencing login issues contact the Customer Support Center by emailing <u>servicedesk@azahcccs.gov</u> or call **602-417-4451**.

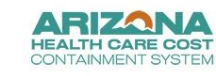

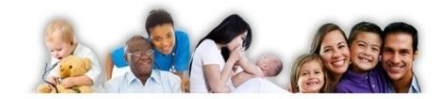

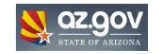

6

#### Main | FAQ | Terms Of Use | LogOut |

#### Reaching across Arizona to provide comprehensive, quality health care for those in need.

|                                                                                   | D.me + AHCCCS                                                                                                    |
|-----------------------------------------------------------------------------------|----------------------------------------------------------------------------------------------------|
| Arizona Health Care Cost Containment System<br>Our first care is your health care | AHCCCS offers identity verification with ID.me that streamlines access to AHCCCS Online services with a secure account that protects your privacy. |
| New Account                                                                       | Follow these steps:                                                                                                    |
| Register for an AHCCCS Online account                                             |                                                                                                    |
| Learn more about AHCCCS Online                                                    | STEP 1 (REQUIRED)                                                                                                    |
|                                                                                   | Set up your ID, me account for business                                                                                                    |
| Assessments                                                                       |                                                                                                    |
| View Hospital Assessment Invoice                                                  | Account setup is required for all users.                                                                                                    |
| Make a Hospital Assessment Payment                                                | Continuent CA                                                                                                    |
| View Health Care Investment Assessment Invoice                                    |                                                                                                    |
| Make a Health Care Investment Assessment Payment                                  |                                                                                                    |
| Health Plan Links                                                                 |                                                                                                    |
| View Health Plan Links                                                            | STEP 2                                                                                                    |
|                                                                                   | Verify with ID.me to access AHCCCS Online                                                                                                    |
| User Manuals                                                                      | After you have added a work email to your ID.me account, select 'Verify with ID.me'.                                                               |
| About Us                                                                          |                                                                                                    |
| AHCCCS Public Website                                                             | Verify with D.me                                                                                                    |
| Report Fraud                                                                      |                                                                                                    |
|                                                                                   | Troubleshooting?                                                                                                    |
|                                                                                   | If you created a duplicate ID.me account with your work email, follow these instructions to fix the issue                                          |

Once logged in, complete the identity verification with ID.me.

After completing Step 1 and Step 2, the Targeted Investments Program portal link will be appear on the left-side menu.

### AHCCCS Online TI 2.0 Year 2 Application Portal

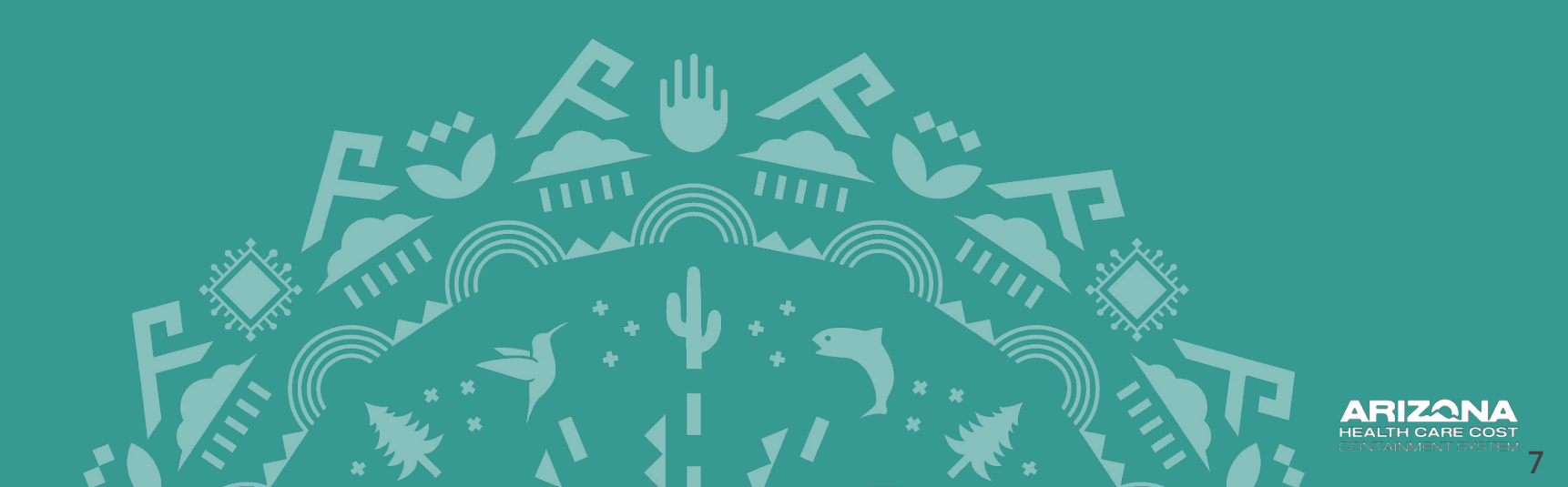

| Menu                                                                                                    |  |
|----------------------------------------------------------------------------------------------------|--|
| AIMH Services Program                                                                                                    |  |
| Claim Status                                                                                                    |  |
| Claim Submission                                                                                                    |  |
| Electronic Fund Transfer (EFT) Enrollment                                                                                                    |  |
| EVV Service Confirmation                                                                                                    |  |
| Member Verification                                                                                                    |  |
| Member Supplemental Data                                                                                                    |  |
| Newborn Notification                                                                                                    |  |
| Prior Authorization Inquiry                                                                                                    |  |
| Prior Authorization Submission                                                                                                    |  |
| Provider Verification                                                                                                    |  |
|                                                                                                    |  |
| Targeted Investments Program                                                                                                    |  |
| Targeted Investments Program Support and Manuals User Manuals                                                                                                    |  |
| Targeted Investments Program Support and Manuals User Nanuals Learn More                                                                                                    |  |
| Targeted Investments Program Support and Manuals User Manuals Laam Mere Frequently Asked Questions                                                                                                   |  |
| Targeted Investments Program Support and Manuals User Manuals Learn More Frequently Asked Questions                                                                                                  |  |
| Targeted Investments Program Support and Manuals User Manuals Learn More Prequently Asked Questions Account Information                                                                              |  |
| Targeted Investments Program Support and Manuals User Manuals Learn More Prequently Asked Questions Account Information Username:                                                                    |  |
| Targeted Investments Program Support and Manuals User Manuals Learn More Frequently Asked Questions Account Information Usemane: User: /                                                             |  |
| Targeted Investments Program Support and Manuals User Manuals Learn More Prequently Asked Questions Account Information Usemane: User: . Type: Master                                                |  |
| Targeted Investments Program Support and Manuals User Manuals Learn More Prequently Asked Questions Account Information Usernar: User 1 Type: Master Pro1                                            |  |
| Targeted Investments Program Support and Manuals User Manuals Learn More Prequently Asked Questions Account Information Username: User: . Type: Master PP: 1 National Provider 1                     |  |
| Targeted Investments Program Support and Manuals User Manuals Learn More Prequently Asked Questions Account Information Usernarie: User: / Type: Master IP: 1 National Provider 1 User Request Stats |  |

#### **Targeted Investments Program**

The Targeted Investments (TI) Program is AHCCCS' strategy to provide financial incentives to eligible AHCCCS providers to develop systems for integrated care, capitation rates, to incentivize providers to improve performance. Specifically, participating Medicaid providers will be paid incentive payments for increasing phy

- Reduce fragmentation that occurs between acute care and behavioral health care
- Increase efficiencies in service delivery for members with behavioral health needs
- Improve health outcomes for the affected populations

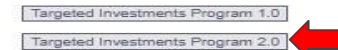

Click the "Targeted Investments Program" link on the left-side menu.

Then click on the "Targeted Investments Program 2.0" button to be directed to the Year 2 application.

**NOTE:** If the Targeted Investments Program link is not present, then the Master Account user for your organization must go to Account Information section and select the "Admin" link within their AHCCCS Online account. Then they need to select your user account in the "Active User" dropdown menu. Next, they need to add a checkmark in the "User Authorization" where it says Targeted Investments Program and save the changes by clicking the "Update Authorization" button.

If you're unable to add the permission, contact your master account holder to do so. AHCCCS can help identify and/or promote an existing user to become a Master Account holder by calling this number: **602-417-4451**.

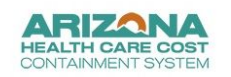

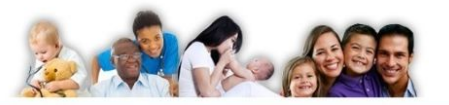

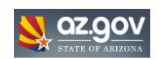

#### Main | FAQ | Terms Of Use | LogOut |

Reaching across Arizona to provide comprehensive, quality health care for those in ne

| Menu                                      | Targeted Investments Program                                                                                                    |
|-------------------------------------------|----------------------------------------------------------------------------------------------------|
| AIMH Services Program                     | Targeted Investments 2.0 is a 5-year, \$2500                                                                                                    |
| Claim Status                              | reducing health inequities (e.g., NCQA HEDI                                                                                                    |
| Claim Submission                          | By attesting to the milestone completion, TI                                                                                                    |
| Electronic Fund Transfer (EFT) Enrollment | and/or the provider. In addition, civil and cri<br>payment audit conducted by the AHCCCS Of                                                                                                    |
| EVV Service Confirmation                  | <ul> <li>A statistical and the second second seco</li></ul> |
| Member Verification                       | TI 2.0 Year 2 Application Sea                                                                                                    |
| Member Supplemental Data                  |                                                                                                    |
| Newborn Notification                      |                                                                                                    |
| Prior Authorization Inquiry               |                                                                                                    |
| Prior Authorization Submission            |                                                                                                    |
| Provider Verification                     |                                                                                                    |
| Targeted Investments Program              | OF OUR TRY NOTTOF                                                                                                    |

|                         | rargeted investments Program                                                                                                    |                                                                                                    |                    |
|-------------------------|----------------------------------------------------------------------------------------------------|----------------------------------------------------------------------------------------------------|--------------------|
| ogram                   | Targeted Investments 2.0 is a 5-year, \$250M, outpatient provider incentive p<br>health-related social needs as well as address identified health inequities am<br>reducing health inequities (e.g., NCQA HEDIS measures) within their patient | ogram that encourages participating provider organizations to thoughtfully develop infrastructure and protocols to optimize coordination of services designed to meet the member's acute, behavioral,<br>ngst their patient population. Participating provider organizations and justice clinics receive an annual lump-sum payment for developing processes with required elements, implementing these proce<br>opulation. | , and<br>sses, and |
|                         | By attesting to the milestone completion, TI participants certify that the requ                                                                                                    | rements stated in that Eligibility Criteria and milestone have been met. Attesting to lacking or incomplete milestones may result in civil and criminal penalties against the person submitting the attest                                                                                                    | ation              |
| ansfer (EFT) Enrollment | and/or the provider. In addition, civil and criminal penalties and other admin<br>payment audit conducted by the AHCCCS Office of Inspector General.                                                                                           | trative remedies may be imposed for any material misrepresentation or false statement made to obtain a TI incentive payment. Additionally, TI participants understand that they may be subject to a                                                                                                    | post               |
| rmation                 |                                                                                                    |                                                                                                    |                    |
| n                       | TI 2.0 Year 2 Application Search                                                                                                    |                                                                                                    |                    |
| ental Data              |                                                                                                    | * Federal Tax ID: 9 digit numeric value                                                                                                    |                    |
| ion                     |                                                                                                    |                                                                                                    |                    |
| n Inquiry               |                                                                                                    | Search                                                                                                    |                    |
| n Submission            |                                                                                                    |                                                                                                    |                    |
| on                      |                                                                                                    |                                                                                                    |                    |
|                         |                                                                                                    |                                                                                                    |                    |

Enter the organization's Tax ID. Then click the "Search" button.

**NOTE:** If there are more than one Tax IDs affiliated with the organization then each Tax ID must complete a separate TI 2.0 Year 2 application. The AHCCCS Online User will need separate accounts for each Tax ID.

|                 | Federal Tax ID: 123456789     9 digit numeric value                                                                                                    |
|-----------------|----------------------------------------------------------------------------------------------------|
|                 | Search                                                                                                    |
|                 |                                                                                                    |
| SECURITY NOTICE |                                                                                                    |
|                 | The authorized signatory acknowledges and agrees that by clicking "Yes" to an attestation statement, you are affirming under penalty of law:<br>1. You have authority to make the attestation, on behalf of the provider organization<br>2. The answer provided is true, accurate, and complete<br>3. The provider organization has completed the stated task or other scope of work identified in each Attestation Statement answer in the affirmative. |
|                 | □ I Agree                                                                                                    |

Review the Security Notice section and check the "I Agree" box to move forward in the application.

### Authorized Signature Form

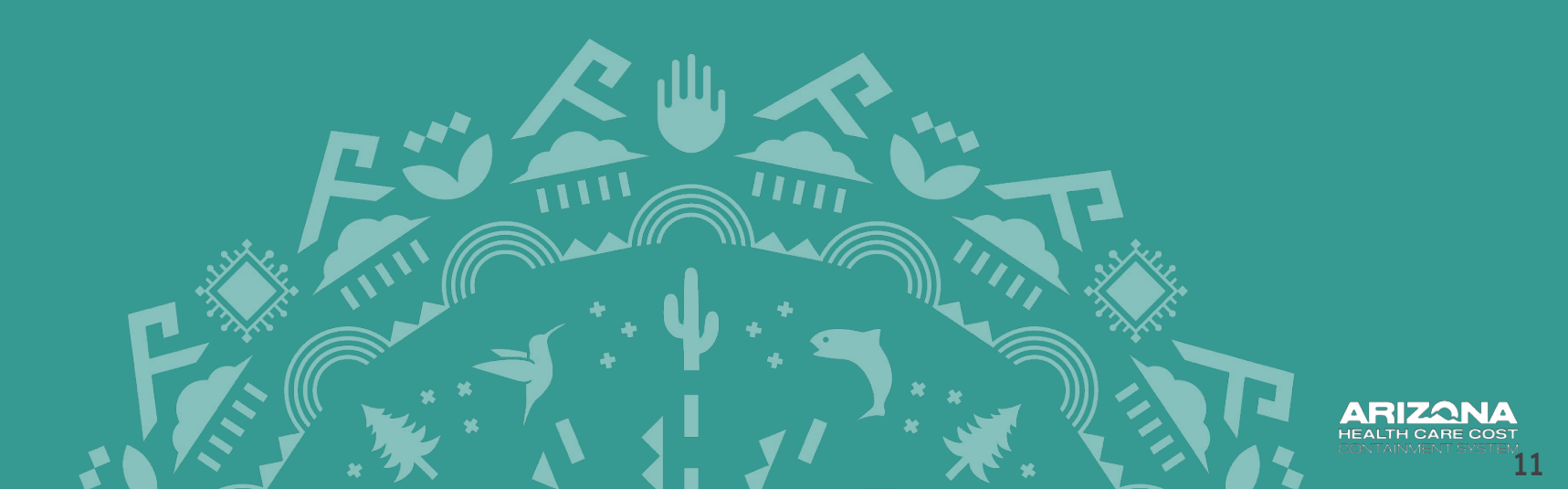

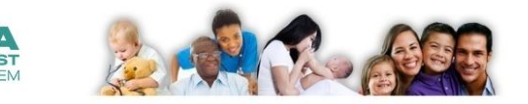

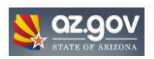

Reaching across Arizona to provide comprehensive, quality health care for those in

#### Main | FAQ | Terms Of Use | LogOut |

|                                           | Tarneted Investments Program                                                                                           |
|-------------------------------------------|----------------------------------------------------------------------------------------------------|
| Menu                                      |                                                                                                    |
| AIMH Services Program                     |                                                                                                    |
| Claim Status                              | Authorization Form                                                                                                    |
| Claim Submission                          | Please print, sign and upload the Targeted Investments Authorized Signature Form.                                      |
| Electronic Fund Transfer (EFT) Enrollment | Please DO NOT upload files containing Protected Health Information (PHI) or Personally Identifiable Information (PII). |
| EVV Service Confirmation                  |                                                                                                    |
| Member Verification                       | Type: V                                                                                                    |
| Member Supplemental Data                  | Select file to upload: Choses File No file chosen Upload Attachment                                                    |
| Newborn Notification                      |                                                                                                    |
| Prior Authorization Inquiry               |                                                                                                    |
| Prior Authorization Submission            | Max File Size 10<br>Accepted File Types:                                                                               |
| Provider Verification                     |                                                                                                    |
| Targeted Investments Program              |                                                                                                    |
|                                           |                                                                                                    |
| Support and Manuals                       |                                                                                                    |
| User Manuals                              |                                                                                                    |
| Learn More                                |                                                                                                    |
| Frequently Asked Questions                |                                                                                                    |
|                                           |                                                                                                    |
| 1                                         |                                                                                                    |

Click on the blue hyperlink titled "*Targeted Investments Authorized Signature Form*" to download the form to the computer.

Download and save the Targeted Investments Authorized Signature Form to the computer.

#### Targeted Investments Participant User Acceptance Agreement

Terms of Use

Please read these *Terms of Use* carefully before entering into this Agreement. The Targeted Investment: ("TT") participant ("you") consents to these *Terms of Use* which signifies an aprevenent with ARCCCS to abide by all the rules and conditions set forth herein. By applying for and accepting entry into the TI Program, you are acknowledging and accepting these *Terms of Use* and agreement.

IT Participants must upload a signed copy of this Agreement when attesting for each physical site that been accepted into the TI Program, in order for it to meet or satisfy the TI Program Milestones.

AHCCCS may, at any time, amend these *Terms of Use* with or without notice. Any change to the Agreement will become effective immediately and notice of change will be provided to all TI Participants by AHCCCS through electronic mail.

Each TI Participant is required to complete attestations regarding the achievement of Milestones at each of the individual physical site() you operate in order to receive the corresponding incentive payments. These attestations must be completed and submitted by the TI Participant under the area of concentration for which they applied and were accepted by AHCCCS.

By signing this Agreement the TI Participant agrees, certifies and/or warrants as follows:

- That the TI Participant will accurately, honestly and completely report and attest regarding each of the Milestones for each identified area of concentration for which it participates;
- The foregoing is a material requirement to the TI Participant receiving payment for attesting that it has reached a Milestone and applies to each participating physical site;
- It is the responsibility of the TI Participant to oversee and monitor the accuracy and compliance, with respect to each of the attestation statements;
- Payment to the TI Participant under the TI Program will be paid from Federal funds and that by filing this attestation the TI Participant is submitting a claim for Federal funds

The TI Participant will notify AHCCCS of any unauthorized use of its account, including any security or data breach.

The TI Participant will periodically review the Terms of Use to ensure it is in compliance;

- AHCCCS reserves the tight to perform an audit of this information, which may include an onsite visit by AHCCCS staff or its designee, to gather supporting data to verify compliance;
   The TI Participant understands that any attestations: which materially misrepresent or falsely state information to obtain a TI incentive payment constitute: a false claim and may result in denial of payment, civil and/or criminal penalities, immediate removal from the TI Program, or other action as deemed appropriate by AHCCCS.
- Should an unsuthorized employee, contractor or other individual fibrely submit an attestation for any Milestone, the TI Participant is to immediately notify AHCCCS by e-mail at the following – small address: targetedinvertments@azahcccs.gov.
- The TI Participant shall retain all records relevant to each attestation statement for a period of ten (10) years from the date of participation in the TI Program. Furthermore, the TI Participant agrees to frumish those records to AHCCCS upon request.

Authorized Signatory Position

By signing this document, I agree to all terms contained herein.

| 1        | Jame of TI Participant Organization/Practice:                          |                                                                                                    |                  |
|----------|------------------------------------------------------------------------|----------------------------------------------------------------------------------------------------|------------------|
| 7        | Tax ID of TI Participant Organization/Practice                         | E                                                                                                   |                  |
| 0        | Contact email of Authorized Signatory:                                 |                                                                                                    | Authorized       |
| F        | rint Name of Authorized Signatory:                                     |                                                                                                    |                  |
| S        | ignature of Authorized Signatory:                                      |                                                                                                    | Signatory        |
| I        | Dated thisday of, 2024                                                 |                                                                                                    | Signs Here       |
|          | TI Deleg                                                               | ate(s) Position                                                                                     | <b>j</b>         |
| I<br>and | (Authorized Signator<br>responsibilities on behalf of the Authorized S | y) permit the following individual(s) to perform dut<br>Signatory for the TI Organization/Practice. | ies              |
|          | Name of TI Delegate(s)                                                 | Email of TI Delegate(s)                                                                             |                  |
| #1       |                                                                        |                                                                                                    | Add Delevates    |
| #2       |                                                                        |                                                                                                    | Add Delegates    |
| #3       |                                                                        |                                                                                                    | Information Hore |
| 44       |                                                                        |                                                                                                    | Information Here |

The Targeted Investments Participant User Acceptance Agreement (AKA: Authorized Signature Form) needs to be reviewed, signed and saved to your computer before you can upload it to the TI 2.0 Application Portal.

**NOTE:** The form needs to be signed by the executive or administrator responsible for TI attestation. This Authorized Signatory and listed Delegates will receive sensitive payment-related correspondence and general TI correspondence.

New Form!

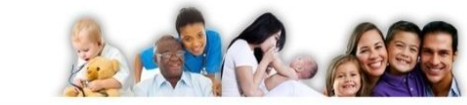

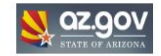

| Main   FAQ   Terms Of Use   LogOut        |                                                                           |                                                          | Reaching across Arizona to provide comp | rehensive, quality health care for those in ne  |
|-------------------------------------------|---------------------------------------------------------------------------|----------------------------------------------------------|-----------------------------------------|-------------------------------------------------|
|                                           | Targeted Investments Program                                              |                                                          |                                         |                                                 |
| Menu                                      |                                                                           |                                                          |                                         |                                                 |
| AIMH Services Program                     |                                                                           |                                                          |                                         |                                                 |
| Claim Status                              | Authorization Form                                                        |                                                          |                                         |                                                 |
| Claim Submission                          | Please print, sign and upload the Targeted Investments Authorized Signatu | ure Form.                                                |                                         |                                                 |
| Electronic Fund Transfer (EFT) Enrollment | Please DO NOT upload files containing Protected Health Informati          | tion (PHI) or Personally Identifiable Information (PII). |                                         |                                                 |
| EVV Service Confirmation                  |                                                                           |                                                          |                                         |                                                 |
| Member Verification                       | Туре:                                                                     | Authorized Signature Form 🗸                              |                                         |                                                 |
| Member Supplemental Data                  | Select file to upload:                                                    | Choose File UserAcceptanceAgreement-2024.pdf             | Upload Attachment                       |                                                 |
| Newborn Notification                      |                                                                           |                                                          |                                         |                                                 |
| Prior Authorization Inquiry               |                                                                           |                                                          |                                         |                                                 |
| Prior Authorization Submission            |                                                                           |                                                          |                                         | Max File Size: 10MB<br>Accepted File Types: pdf |
| Provider Verification                     |                                                                           |                                                          |                                         |                                                 |
| Targeted Investments Program              |                                                                           |                                                          |                                         |                                                 |
|                                           |                                                                           |                                                          |                                         |                                                 |
| Support and Manuals                       |                                                                           |                                                          |                                         |                                                 |
| User Manuals                              |                                                                           |                                                          |                                         |                                                 |
| Learn More                                |                                                                           |                                                          |                                         |                                                 |
| Frequently Asked Questions                |                                                                           |                                                          |                                         |                                                 |
|                                           |                                                                           |                                                          |                                         |                                                 |
| Account Information                       |                                                                           |                                                          |                                         |                                                 |

- 1. Click on the dropdown menu labeled *Type* and select the option labeled "Authorized Signature Form."
- 2. Upload the signed form by clicking on "Choose File."
- 3. Once the file is added, click the *"Upload Attachment"* button to proceed to the next page.

**NOTE:** Remember, the form must be signed by the executive or administrator responsible for TI attestation. The Authorized Signatory can select up to 4 Delegates that can perform duties on behalf of the the Authorized Signatory. Delegates are not required. AHCCCS does not require the Authorized Signatory or Delegates to submit the application if the form is submitted correctly.

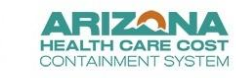

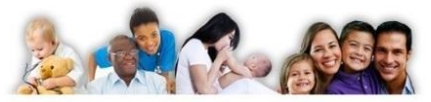

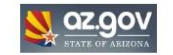

| Main   FAQ   Terms Of Use   LogOut        |                           |                 |                                                              | Reaching                                                  | across Arizona to provide comprehensive, quality health care for those in ne |
|-------------------------------------------|---------------------------|-----------------|--------------------------------------------------------------|-----------------------------------------------------------|------------------------------------------------------------------------------|
| Menu                                      | Targeted Investments Prog | jram            |                                                              |                                                           |                                                                              |
| AIMH Services Program                     |                           |                 |                                                              |                                                           |                                                                              |
| Claim Status                              | Authorization Form        |                 |                                                              |                                                           |                                                                              |
| Claim Submission                          |                           | Document Status | FileName                                                     | File Type                                                 | Upload Date                                                                  |
| Electronic Fund Transfer (EFT) Enrollment |                           | Pending         | UserAcceptanceAgreement-2024.pdf                             | Authorized Signature Form                                 | 11/14/2024                                                                   |
| EVV Service Confirmation                  |                           |                 |                                                              |                                                           |                                                                              |
| Member Verification                       |                           |                 |                                                              |                                                           |                                                                              |
| Member Supplemental Data                  | Authorized Signatory (Mar | ndatory)        |                                                              |                                                           |                                                                              |
| Newborn Notification                      |                           |                 | Name                                                         | Email                                                     |                                                                              |
| Prior Authorization Inquiry               |                           |                 |                                                              |                                                           |                                                                              |
| Prior Authorization Submission            |                           |                 | NOTE: The Authorized signatory name should match the printed | d name of the Authorized signatory in the agreement docum | hent.                                                                        |
| Provider Verification                     |                           |                 |                                                              |                                                           |                                                                              |
| Targeted Investments Program              | Delegate (Optional)       |                 |                                                              |                                                           |                                                                              |
|                                           |                           |                 | Name                                                         | Email                                                     | <i>2</i>                                                                     |
| Support and Manuals                       |                           | Delegate 1:     |                                                              |                                                           |                                                                              |
| User Manuals                              |                           | Delegate 2:     |                                                              |                                                           |                                                                              |
| Learn More                                |                           | Delegate 3:     |                                                              |                                                           |                                                                              |
| Frequently Asked Questions                |                           | Delegate 4:     |                                                              |                                                           |                                                                              |
| Tradecinity source decembers              |                           |                 | NOTE: The delegate's name should match the printed           | name shown on the Authorized User Agreement Form.         |                                                                              |
| Account Information                       |                           |                 |                                                              | _                                                         |                                                                              |
| Username:                                 |                           |                 | Save                                                         |                                                           |                                                                              |

Once the signed form is uploaded, type **the name and email of the Authorized Signatory who signed the form**. Type the names and emails of Delegates (if applicable).

Click the "Save" button to keep all the information and proceed to the next page.

**NOTE:** Applications will be rejected if the names do not match the information on the form. The person completing the application does not need to be an Authorized Signatory or Delegate.

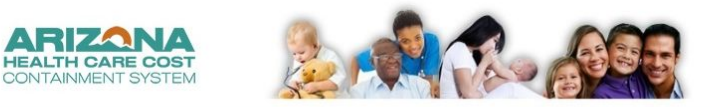

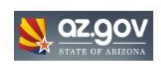

Reaching across Arizona to provide comprehensive, quality health care for those in nee

#### Main | FAQ | Terms Of Use | LogOut |

|                           | Targeted Investments Proc | jram                       |                                  |                                            |             |
|---------------------------|---------------------------|----------------------------|----------------------------------|--------------------------------------------|-------------|
|                           |                           |                            |                                  |                                            |             |
| igram                     |                           |                            |                                  |                                            |             |
|                           | Authorization Form        |                            |                                  |                                            |             |
| on                        |                           | Document Status            | FileName                         | File Type                                  | Upload Date |
| Transfer (EFT) Enrollment |                           | Pending                    | UserAcceptanceAgreement-2024.pdf | Authorized Signature Form                  | 11/14/2024  |
| onfirmation               |                           |                            |                                  |                                            |             |
| ation                     | Authorized Cimeters (Mar  | -d-t                       |                                  |                                            |             |
| emental Data              | Authorized Signatory (Mai | idatory)                   |                                  |                                            |             |
| cation                    |                           |                            | Name                             | Email                                      |             |
| tion Inquiry              |                           |                            | Jane                             | TargetedInvestments@azahcccs.gov           |             |
| ion Submission            | Delegate (Optional)       |                            |                                  |                                            |             |
| tion                      |                           |                            |                                  |                                            |             |
| ments Program             |                           | Delegate 1:                | Name<br>Test 1                   | Email<br>TargetedInvestments@azahcccs.gov2 |             |
|                           |                           | Delegate 2:                |                                  |                                            |             |
| Manuals                   |                           | Delegate 3:<br>Delegate 4: |                                  |                                            |             |
|                           |                           | / Closed Color             |                                  |                                            |             |
|                           |                           |                            |                                  |                                            |             |
| uestions                  |                           |                            | Edit                             | Next                                       |             |

Review that all information is correct and click the "Next" button to proceed.

**NOTE**: Organizations are required to log into the AHCCCS Online TI 2.0 Application Portal to change Delegates and Authorized Signatory when they are no longer responsible for the TI 2.0 Program.

### Selecting Year 2 Area(s) of Concentration (Optional)

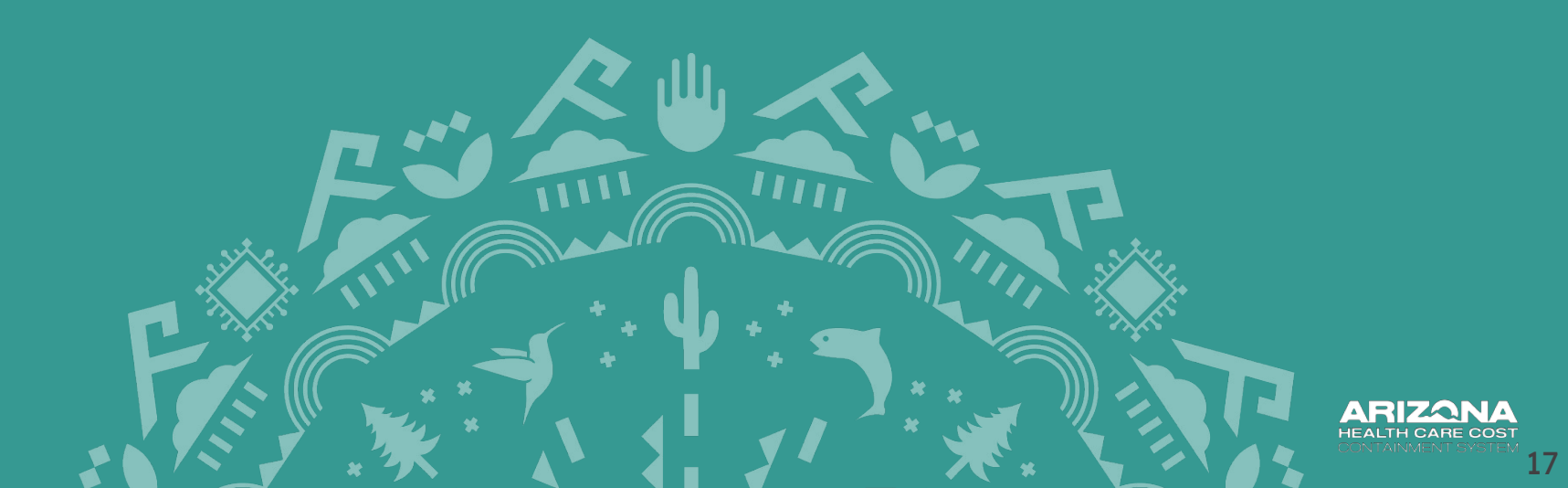

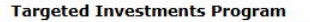

Pediatric Primary Care

Adult Behavioral Health

Pediatric Behavioral Health

Adults Transitioning from the Criminal Justice System

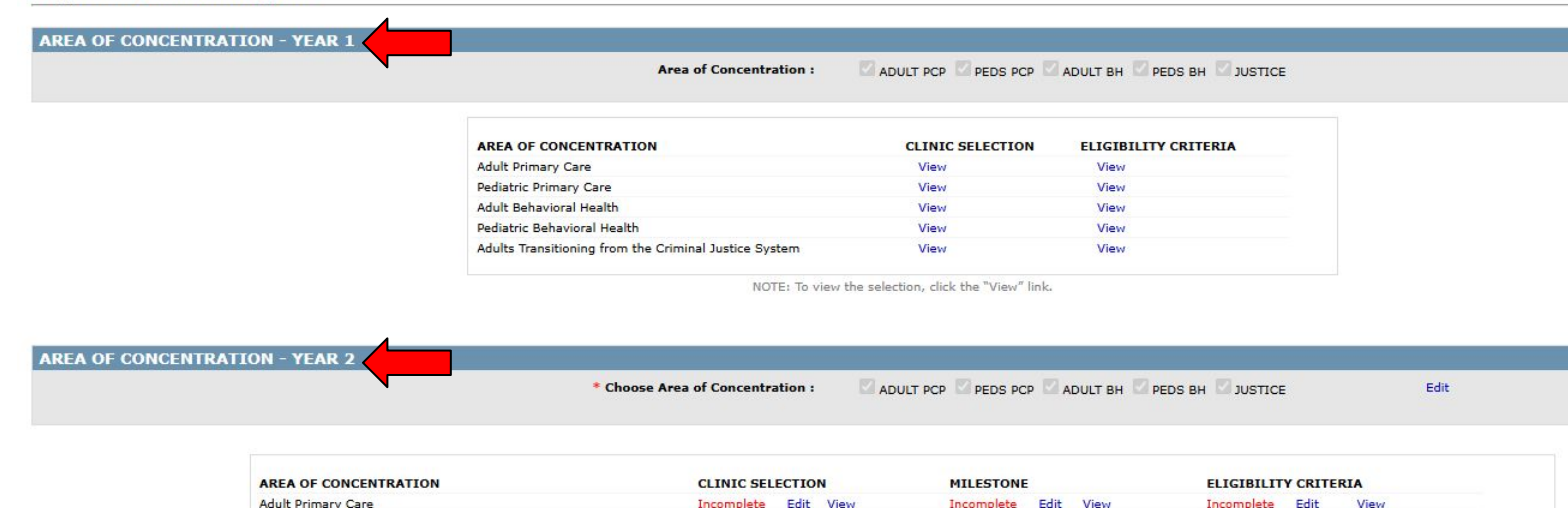

Incomplete

Incomplete

Incomplete

Incomplete

Edit View

Edit View

Edit View

Edit View

Edit

Edit View

Edit View

Edit Viev

View

Incomplete

Incomplete

Incomplete

Incomplete

NOTE: To select the Clinic Selection, Milestone and Eligibility Criteria , click the "Edit" link under the corresponding heading. To view the selection, click the "View" link. Please select the Clinic Selection before proceeding to Milestone and Eligibility Criteria. The submit button will be enabled only when all the selections are completed. Submit

Incomplete

Incomplete

Incomplete

Incomplete

Edit

Edit

Edit

Edit

View

View

View

View

The TI 2.0 application for Year 1 and Year 2 are available on the Area of Concentration page.

**NOTE:** Selections from the Year 1 application will be carried forward to the Year 2 application. Year 1 selections cannot be edited in the Year 1 portal. Participants can review previous years' attestation at any point during the program by clicking the "*View*" buttons next under the YEAR 1 section.

|                                                       | * Choose Area of Concentra | ation : | C2 ADU | ILT PCP 🔽 PEDS PC | P 🖸 A | DULT BH 🌄 P | EDS BH 🖾 JUSTICE |      | Edit |
|-------------------------------------------------------|----------------------------|---------|--------|-------------------|-------|-------------|------------------|------|------|
| AREA OF CONCENTRATION                                 | CLINIC SEL                 | ECTION  | 1      | MILESTONE         |       |             | ELIGIBILIT       |      | RIA  |
| Adult Primary Care                                    | Incomplete                 | Edit    | View   | Incomplete        | Edit  | View        | Incomplete       | Edit | View |
| Pediatric Primary Care                                | Incomplete                 | Edit    | View   | Incomplete        | Edit  | View        | Incomplete       | Edit | View |
| Adult Behavioral Health                               | Incomplete                 | Edit    | View   | Incomplete        | Edit  | View        | Incomplete       | Edit | View |
| Pediatric Behavioral Health                           | Incomplete                 | Edit    | View   | Incomplete        | Edit  | View        | Incomplete       | Edit | View |
| Adults Transitioning from the Criminal Justice System | Incomplete                 | Edit    | View   | Incomplete        | Edit  | View        | Incomplete       | Edit | View |

**AREA OF CONCENTRATION - YEAR 2** 

NOTE: To select the Clinic Selection, Milestone and Eligibility Criteria, click the "Edit" link under the corresponding heading, To view the selection, click the "View" link, Please select the Clinic Selection before proceeding to Milestone and Eligibility Criteria.

The submit button will be enabled only when all the selections are completed.

Submit

Adding or removing an Area of Concentration in Year 2 is **optional**. Most participants will skip this step. Do not make changes without prior confirming with the TI Team.

**NOTE:** If you delete an Area of Concentration by mistake, you will need to reselect and redo the entire application.

### Year 2 Application 3 Main Sections

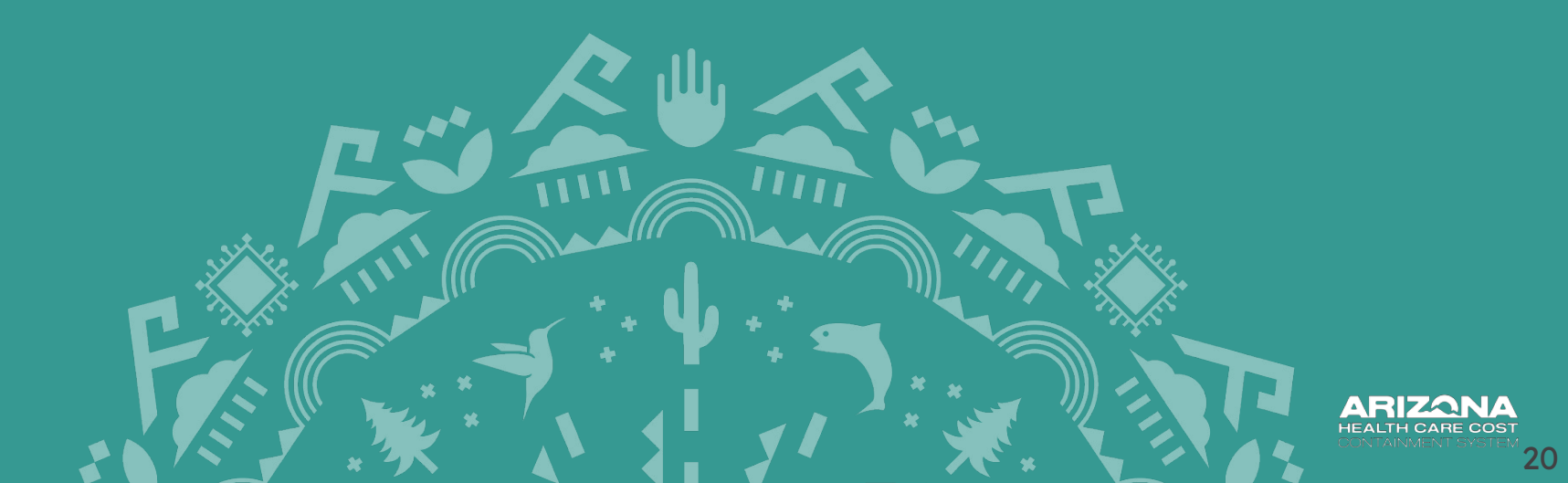

| * Cho                         | ose Area of Concentra | ation : | ADULT | PCP PEDS PC | P 🖾 A | DULT BH 🔤 PE | DS BH 🔽 JUSTICE |         | Edit |
|-------------------------------|-----------------------|---------|-------|-------------|-------|--------------|-----------------|---------|------|
| AREA OF CONCENTRATION         | CLINIC SEL            | ECTIO   | N     | MILESTONE   |       |              | ELIGIBILIT      | Y CRITE | RIA  |
| Adult Primary Care            | Incomplete            | Edit    | View  | Incomplete  | Edit  | View         | Incomplete      | Edit    | View |
| Pediatric Primary Care        | Incomplete            | Edit    | View  | Incomplete  | Edit  | View         | Incomplete      | Edit    | View |
| Adult Behavioral Health       | Incomplete            | Edit    | View  | Incomplete  | Edit  | View         | Incomplete      | Edit    | View |
| Pediatric Babayioral Health   | Incomplete            | Edit    | View  | Incomplete  | Edit  | View         | Incomplete      | Edit    | View |
| Fediatric Denavioral freature |                       |         |       |             |       |              |                 |         |      |

NOTE: To select the Clinic Selection, Milestone and Eligibility Criteria , click the "Edit" link under the corresponding heading. To view the selection, click the "View" link, Please select the Clinic Selection before proceeding to Milestone and Eligibility Criteria.

The submit button will be enabled only when all the selections are completed.

Submit

Organizations will complete three sections for each participating Area of Concentration in this order:

- **Clinic Selection:** Indicate which clinics were participating at any point during Year 2.
- Milestone: Indicate which activities were conducted during Year 2.
  - *Eligibility Milestones:* Confirm (Yes or No) required processes or commitments were implemented by 10/20/2024 or the first day the clinic was open (whichever is sooner).
  - *Milestones:* Confirm (Yes or No) to meeting requirements for each Year 2 Milestone.
  - **Documentation:** Uploading processes and protocols associated with Year 2 Document Validation.
- Eligibility Criteria (Optional): Indicate which required processes or commitments (carryover from Year 1) were implemented during Year 2.

## **Clinic Selection**

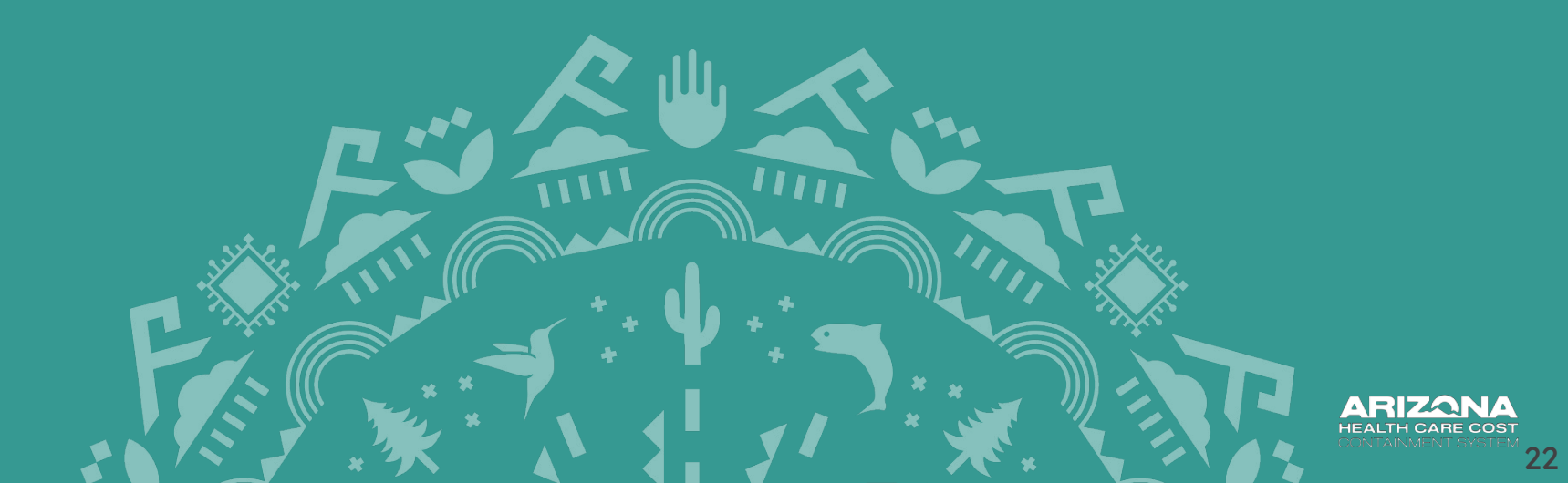

## **Clinic Selection Overview- All Participants**

**AREA OF CONCENTRATION - YEAR 2** 

Edit \* Choose Area of Concentration : ADULT PCP PEDS PCP ADULT BH PEDS BH JUSTICE AREA OF CONCENTRATION CLINIC SELECTION MILESTONE **ELIGIBILITY CRITERIA** Adult Primary Care Incomplete Edit View. Incomplete Edit View Incomplete Edit View Pediatric Primary Care Edit View Incomplete View Incomplete Edit View Incomplete Edit Adult Behavioral Health Incomplete Edit View Incomplete Edit View Incomplete Edit View Pediatric Behavioral Health Incomplete Edit View Incomplete Edit View Incomplete Edit View

NOTE: To select the Clinic Selection, Milestone and Eligibility Criteria, click the "Edit" link under the corresponding heading. To view the selection, click the "View" link.

Please select the Clinic Selection before proceeding to Milestone and Eligibility Criteria.

The submit button will be enabled only when all the selections are completed.

Submit

Click "Edit" in the Clinic Selection section to choose the clinics that participated in Year 2 of the TI 2.0 Program.

Complete this task for each Area of Concentration that participated during any point of Year 2 (10/1/2023 - 9/30/2024) including participating sites that closed after 10/1/2023.

## **Clinic Selection Overview- All Participants**

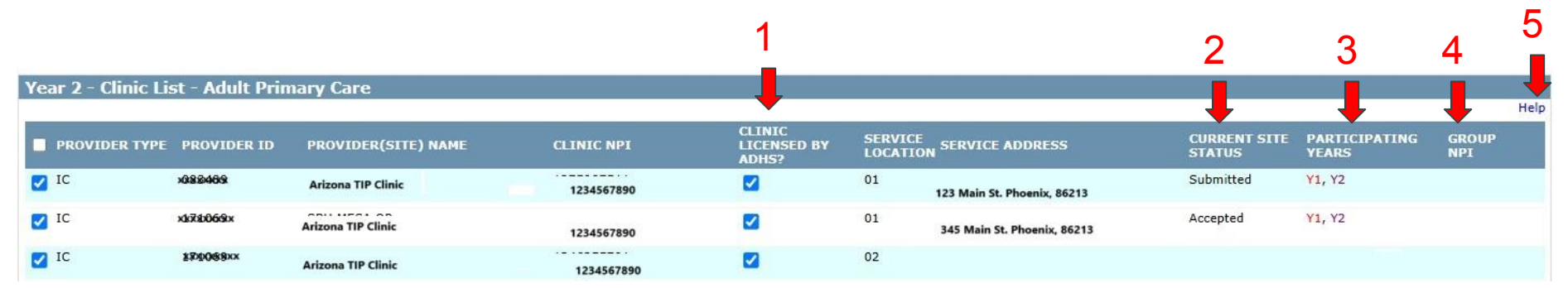

### The AHCCCS Online TI 2.0 Year 2 Application Portal has five new fields in the Clinic Selection section:

**1. Clinic Licensed by ADHS:** A check in this column indicates the clinic is licensed by ADHS. ICs, 77s, FQs, and participating clinics known to have licensure in Year 1 will automatically have a check mark.

2. Current Site Status: This column will have an indicator that says "submitted" if there is a completed Year 1 Application on file.

**3.** Participation Years: "*Y1*" represents Year 1 participation and "*Y2*" represents Year 2 participation.

**4. Group NPI:** "Group Biller" means an organization acting as the financial representative of any Affiliated Provider or group of Affiliated Providers who have authorized the organization to act on the Provider(s) behalf. For the PCP Program, the provider type 01-Group biller NPI displays for the AHCCCS Provider ID and associated service location. This indicator is not applicable to BH or Justice applications.

5. Help: This page provides a detailed explanation of each field in the Clinic Selection section.

## **Clinic Selection Overview- All Participants**

#### Main | FAQ | Terms Of Use | LogOut |

Reaching across Arizona to provide comprehensive, quality health care for those in need

|                                           |   | Targeted Investo   | ents Program    | n                   |            |                                     |                   |                                          |                                     |        |       |
|-------------------------------------------|---|--------------------|-----------------|---------------------|------------|-------------------------------------|-------------------|------------------------------------------|-------------------------------------|--------|-------|
| Menu                                      |   |                    |                 |                     |            |                                     |                   |                                          |                                     |        |       |
| AIMH Services Program                     |   |                    |                 |                     |            |                                     |                   |                                          |                                     |        |       |
| Claim Status                              |   | Year 2 - Clinic Li | st - Adult Prir | nary Care           |            |                                     |                   |                                          |                                     |        | Help  |
| Claim Submission                          |   |                    |                 |                     |            | CLINIC                              |                   |                                          | Sector and the sector sector sector |        | The p |
| Electronic Fund Transfer (EFT) Enrollment |   | PROVIDER TYPE      | PROVIDER ID     | PROVIDER(SITE) NAME | CLINIC NPI | LICENSED BY                         | LOCATIO           | N SERVICE ADDRESS                        | STATUS                              | YEARS  | NPI   |
| EVV Service Confirmation                  |   | IC                 |                 |                     |            |                                     | 01                | VALLEY AZ 863                            | 14 Submitted                        | ¥1, Y2 |       |
| Member Verification                       |   |                    |                 |                     |            |                                     | 01                | 1011 W 0401 WE DO 075 101 MEGA 47 95202  | Submitted                           | ¥1. ¥2 |       |
| Member Supplemental Data                  |   |                    |                 |                     |            | <b>1</b>                            | 51                | MEDR RE ODEDE                            | Submitted                           | ,      |       |
| Newborn Notification                      |   | 🗹 1C               |                 |                     |            |                                     | 02                | 1000 W DAODU WE DO OTE 104 MESA AZ 85202 | Submitted                           | ¥1, Y2 |       |
| Prior Authorization Inquiry               |   | IC IC              |                 |                     |            |                                     | 03                | 1 MESA AZ 85202                          | Submitted                           | ¥1, ¥2 |       |
| Prior Authorization Submission            |   | IC IC              |                 |                     |            |                                     | 01                | 4 MESA AZ 85202                          | Submitted                           | ¥1, Y2 |       |
| Provider Verification                     | 1 |                    |                 |                     |            |                                     |                   |                                          | C. berned                           | ¥4. ¥2 |       |
| Targeted Investments Program              |   | <b>2</b> 1-        |                 |                     |            | ~                                   | 02                | MESA AZ 65202                            | Submitted                           | 11, 12 |       |
|                                           |   |                    |                 |                     |            |                                     | 03                | MESA AZ 85202                            | Submitted                           | ¥1, Y2 |       |
| Support and Manuals                       |   |                    |                 |                     |            |                                     | 01                | CITY AZ 86442                            |                                     |        |       |
| User Manuals                              |   | C C                |                 |                     |            |                                     | 02                | CITY AZ 86442                            |                                     |        |       |
| Learn More                                |   | I IC               |                 |                     |            |                                     | 01                | - PHOENIX AZ 85029                       |                                     |        |       |
| Francisht Askad Ocastions                 |   | $\nabla$           |                 |                     |            |                                     |                   |                                          |                                     |        |       |
|                                           | C | lick here to s     | select or       |                     | ,          | IOTE: Please check the box to selec | t the Clinic list |                                          |                                     |        |       |
|                                           | d | eselect clinic     | :S.             |                     | 2          | Submit Close                        | 2                 |                                          |                                     |        |       |

All clinics affiliated with the Tax IDs that were actively enrolled as an eligible provider type (per Area of Concentration) at least one day in Year 2 (10/1/23 - 9/30/24) are displayed.

1. Add a check next to all outpatient clinics that are appropriate for TI 2.0 activities (including clinics that closed since 10/1/23). Do not add a check to specialty clinics that are not appropriate for TI 2.0 Program initiatives.

Confirm that the Service Address, AHCCCS Provider ID, and Clinic NPI are consistent and correct. If incorrect, update in <u>APEP</u> before submitting the application.

2. Save the clinic selections by clicking the "Submit" button at the bottom.

## **Clinic Selection- PCP Only**

Primary care clinics that are not enrolled with AHCCCS as an Integrated Clinic have special steps and columns in the Year 2 application.

AHCCCS must confirm the NPI registry, ADHS licensure, and AHCCCS enrollment is consistent and appropriate to include the participating site in payment.

### Participants must type the following\* for each clinic:

- 01- Group NPI (AHCCCS enrolled)
- ADHS Licensure (Y/N)\*\*
- Facility/ Clinic NPI (if applicable- next page)
- Clinic Service Address

\*This information will autofill for clinics that were: enrolled with AHCCCS as an IC or FQHC, validated during the Year 1 application process, and/or clinics enrolled with AHCCCS under their 01-group biller during Year 2. The latter is no longer allowed by AHCCCS, and participants may see duplicate rows when the same address is enrolled under multiple 01-group NPIs.

\*\*Some PCP clinics are licensed by ADHS to perform urgent care, behavioral health, or other non-exempt services. Participants must indicate when this is the case for the AHCCCS team to validate proper AHCCCS enrollment. Failure to indicate a site is licensed may result in recoupment of incentives paid for that location.

## **Clinic Selection- PCP Only: NPIs**

| Year 2 - Clinic Lis | st - Adult Prin | nary Care           |            |                                |                                      |                        |                        | Help         |
|---------------------|-----------------|---------------------|------------|--------------------------------|--------------------------------------|------------------------|------------------------|--------------|
| PROVIDER TYPE       | PROVIDER ID     | PROVIDER(SITE) NAME | CLINIC NPI | CLINIC<br>LICENSED BY<br>ADHS? | SERVICE<br>LOCATION SERVICE ADDRESS  | CURRENT SITE<br>STATUS | PARTICIPATING<br>YEARS | GROUP<br>NPI |
| □ <sup>IC</sup>     | 123456          | TIP Clinic 1        | 1234567890 |                                | 01 123 Arizona St. Phoenix, AZ 85001 |                        |                        |              |
| 01                  | 123465          | TIP Clinic 2        | 1234567890 |                                | 01 321 Arizona Ave Phoenix, AZ 85006 |                        |                        | 1234560987   |
| 01                  | 123654          | TIP Clinic 3        | 000000000  |                                | 02 456 Arizona Ln Phoenix, AZ 85012  |                        |                        | 0987651234   |

Primary care organizations typically use an AHCCCS-enrolled 01 "group billing" NPI on claims. Some have clinic-specific NPI(s) that may (or may not) be used on claims. This typically occurs when any of the following apply:

- the clinic is licensed
- the clinic delivers services that must be independently credentialed (i.e. taxonomy)
- the clinic is affiliated with a broader, multispecialty healthcare system

Organizations must add the clinic NPI (or a placeholder) that is different from the 01-group NPI (far right column) in each row for participating locations:

- AHCCCS-enrolled ICs: Auto populated based on AHCCCS enrollment information.
- clinics with a facility-specific NPI not enrolled with AHCCCS as a facility: Manually enter the clinic NPI for the address/row.
- clinics without a facility-specific NPI: enter all zeros (10 digits).

**NOTE:** AHCCCS may request documentation that the participant has confirmed with the NPI Enumerator that a facility NPI is not appropriate. See <u>the NPPES guidelines</u> for more information.<sup>27</sup>

## **Clinic Selection- PCP Only**

#### Year 2 - Clinic List - Adult Primary Care

| PROVIDER TYPE | PROVIDER ID | PROVIDER(SITE) NAME | CLINIC NPI          | CLINIC<br>LICENSED BY<br>ADHS? | SERVICE         | SERVICE ADDRESS                                 | CURRENT SITE    | PARTICIPATING<br>YEARS | GROUP<br>NPI |
|---------------|-------------|---------------------|---------------------|--------------------------------|-----------------|-------------------------------------------------|-----------------|------------------------|--------------|
| IC IC         |             |                     |                     |                                | 01              | TAGE 5 5 OPENTINE OF OTE ONE OPERCOTT VALLEY AZ | 86314 Submitted | ¥1, Y2                 |              |
| IC IC         |             |                     |                     |                                | 01              | 1055 W 04051 WE 00 075 101 MESA AZ 85202        | Submitted       | Y1, Y2                 |              |
| IC IC         |             |                     |                     |                                | 02              | 1055 W RASS WE DO STE 104 MESA AZ 85202         | Submitted       | Y1, Y2                 |              |
| IC IC         |             |                     |                     |                                | 03              | 1 MESA AZ 85202                                 | Submitted       | Y1, Y2                 |              |
| IC IC         |             |                     |                     |                                | 01              | 1055 W BLOSS WE DO 075 104 MESA AZ 85202        | Submitted       | Y1, Y2                 |              |
| IC IC         |             |                     |                     |                                | 02              | 1055 W BASSING DO 675 101 MESA AZ 85202         | Submitted       | Y1, Y2                 |              |
| IC IC         |             |                     |                     |                                | 03              | MESA AZ 85202                                   | Submitted       | Y1, Y2                 |              |
| C IC          |             |                     |                     |                                | 01              | CITY AZ 86442                                   |                 |                        |              |
| □ IC          |             |                     |                     |                                | 02              | 017 111 1000/ 00 0TE 0 011 11500 CITY AZ 86442  |                 |                        |              |
|               |             |                     |                     |                                | 01              | - PHOENIX AZ 85029                              |                 |                        |              |
| PROVIDER TYPE | PR          | OVIDER ID           | PROVIDER(SITE) NAME |                                | SERVICE LOCATIO | N SERVICE ADDRESS                               |                 |                        |              |
| 00            |             | 000000              | New TIP Clinic      | 000000000                      |                 | 00 1234 TI ST FLAGSTAF                          | F AZ 86001      | Save Cance             |              |
|               |             |                     |                     | Add                            | Submit          | Close                                           |                 |                        |              |

Only the service addresses tied to an 01-group or IC provider ID will automatically populate. If additional PCP sites need to be added for Year 2, click the "*Add*" button for any additional PCP sites that needs to be added.

The Clinic NPI (not matching the 01-group NPI), Service Address, and Clinic Name must be entered to save the address.

### **Milestones Section**

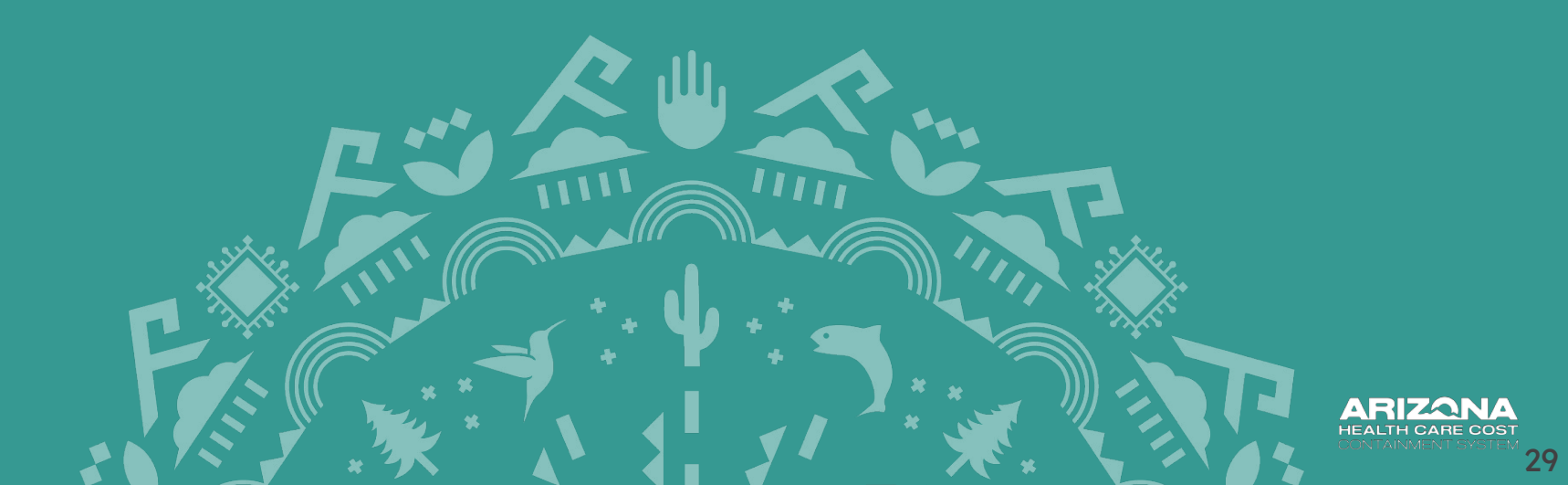

|                             | * Choose Area of Concentration : | ADULT PCP PEDS PCP ADULT B | PEDS BH DUSTICE      | Edit |
|-----------------------------|----------------------------------|----------------------------|----------------------|------|
| AREA OF CONCENTRATION       | CLINIC SELECTION                 | MILESTONE                  | ELIGIBILITY CRITERIA |      |
| Adult Primary Care          | Completed Edit View              | Incomplete Edit View       | Incomplete Edit View |      |
| Pediatric Primary Care      | Incomplete Edit View             | Incomplete Edit View       | Incomplete Edit View |      |
| Adult Behavioral Health     | Incomplete Edit View             | Incomplete Edit View       | Incomplete Edit View |      |
| Pediatric Behavioral Health | Incomplete Edit View             | Incomplete Edit View       | Incomplete Edit View |      |

NOTE: To select the Clinic Selection, Milestone and Eligibility Criteria , click the "Edit" link under the corresponding heading. To view the selection, click the "View" link. Please select the Clinic Selection before proceeding to Milestone and Eligibility Criteria. The submit button will be enabled only when all the selections are completed.

Submit

Select the "Edit" button to begin uploading documentation and submitting attestation for Year 2 Milestones.

**NOTE:** Applicants **must** complete the Clinic Selection before beginning the Milestone section.

OF CONCENTRATION - YEAR 2

| 1               | Targeted Investments Program                                                                                                    |
|-----------------|----------------------------------------------------------------------------------------------------|
|                 |                                                                                                    |
|                 | Milestone Requirements (Astat Primary Care) - YSAR 2.<br>Histore Requirements (Astat Primary Care) - YSAR 2.                                                                                                    |
|                 | (Oxtribute 64, 2022 - Explanator 20, 2024)                                                                                                    |
| Eliaibility 1-3 | The Amount of the state that a participating divide database limits and to the application gauge, including the database and MPL we accurate an eff \$2(2)(2)(2) Arises hard day the database and mPL (2)(2) (2) (arises hard and arises and mPL (2)) (2) (arises hard arises and mPL (2)) (2) (arises hard arises arises arises (2)(2)(2)) (arises hard arises arises arises (2)(2)(2)) (arises hard arises arises arises (2)(2)(2)) (arises hard arises arises arises (2)(2)(2)) (arises hard arises arises arises (2)(2)(2)(2)) (arises hard arises arises arises (2)(2)(2)(2)(2)(2)(2)(2)(2)(2)(2)(2)(2)(                                                                                                    |
|                 | Selectra You' indicate the al datale eve accessio.                                                                                                    |
| "Milestones"    | The One                                                                                                    |
|                 | Explosity 2<br>The filement where the all explosite index under the TDN have instancement of the schedule explosites is active T2.0 allocative to active T2.0 allocative to active to active to act        |
|                 | Selecting "that indicates that all majorital slighting orders are met.                                                                                                    |
|                 | and of the second second                                                                                                    |
|                 | Clipbility 2                                                                                                    |
|                 | The Periodpank Hildes and authorits a new committee) Littler that all periodpanding christ ander the TAN will implement an D ik system capacity of socialized and an examing with the new Little pathener within a your of availability.                                                                                                    |
|                 | Selecting "the' indicates that all majorements for this Care Component National Association and Association and Associational Association and Association and Association and Association and Association and Associational Associational Association and Associational Associational As                                                                                                    |
|                 |                                                                                                    |
|                 | Atlantor Li                                                                                                    |
|                 | A) The Antipopert attests that at least one representative attended the TI 2.8 Kickseff Meding on 2(2):0024.                                                                                                    |
|                 | The U has                                                                                                    |
|                 | A) The American strategy and strategy to an interacting to any interaction of the American Strategy and the American Strategy and the American Stra<br>American Strategy and the American Strategy and the American Strategy and the American Strategy and the American Strategy and the American Strategy and the American Strategy and the American Strategy and the American Strategy and the         |
|                 | 6) The Sprippint allemant is an expresentiate are regulatored for the solving setting regulatory, and<br>(2) The Sprippint allemant is allow and project (provide) the solving all project (provide) the solving regulatory and<br>(2) The Sprippint allemant is allow and project (provide) the solving all project (provide) and (provide) and (pro        |
|                 | Salicity "fail indicates that all mountements for this Con Component Hilastone are completed.                                                                                                    |
|                 |                                                                                                    |
|                 | National A                                                                                                    |
|                 | b) The functional interview is a participant of interview on the CSE (definition's page recent and support a cluturely and logaritatic terms and C). The functional metal interview is a cluturely and logaritatic terms and C). The functional metal interview is a cluturely and logaritatic terms and C). The functional metal interview is a cluturely and logaritatic terms and C). The functional metal interview is a cluturely and logaritatic terms and C). The functional metal metal metal metal interview is a cluturely and logaritatic terms and C). The functional metal metal              |
|                 | Selection "we'r idealase that all mayainmeeth for this Cars Comparent Miletinos are completed.                                                                                                    |
| Milestones      |                                                                                                    |
| Fillestolles    | Aliantera 3                                                                                                    |
|                 | A) The Antigonal fields that is a participating distributions of the STORE Solidital's page have lacemental base to particle solutions to mark to particle solution to mark to particle solution and the particle solution of the solution and the solution and the s           |
|                 | 0) The devices the set of advicestrate grade devices the set of the devices the devices the device the devices the devices the           |
|                 | (1) The Verdisert attitute that all services there is the CLES Solution's stage have discuterious for particular processes to model the namely of community of community of community of community of community and the particul services attitute that all services the community and the particul services attitute that all services attitutes that all services attitutes attitutes attitutes            |
|                 | Selecting "their indicates that all majorements for this Care Component Wilestone are completed.                                                                                                    |
|                 | ⊖ two ≇ two                                                                                                    |
|                 | Named as A the Participant Intent that at participants disks chosen on the "Unit's Educative" page have completed a Community-Care Access Agreement and Debunding Bee; and                                                                                                    |
|                 | (a) The Santgeum dataset that all participating office channes in the Cline Education's gaps have taken memory(in) that are align by incline and participation of the channes of the Cline Education's and participation of the channes of the Cline Education's and participation of the channes of the cline Education's and participation of the channes of the Cline Education's and participation of the channes of the Cline Education's and participation of the channes of the Cline Education's and participation of the channes of the Cline Education's and participation of the channes of the cline Education's and participation of the channes of the Cline Education's and participation of the channes of the cline Education's and participation of the channes of the cline Education's and participation of the channes of the cline Education's and participation of the channes of the cline Education's and participation of the channes of the cline Education's and participation of the channes of the cline Education's and participation of the channes of the cline Education's and participation of the channes of the cline Education's and participation of the channes of the cline Education's and participation of the channes of the cline Education's and participation of the cline Education's and participation of the channes of the cline Education's and participation's and participation                |
|                 | Selecting "that indexists that all inquiroverse for this Care Composert Waterson are completed.                                                                                                    |
|                 |                                                                                                    |
|                 | Kiletos S                                                                                                    |
|                 | A) The Therefore Handles for the Health Captary Calibration Markee was a submitted to MUCCS by (MULDS24) and<br>B) (EQ) Among Markee Markee                                                                                                    |
|                 | 0) ICC/s Personance Out / The Personance Out / The            |
|                 | 1 NGC A PRODUCT TO APROXIMATE TO A RECOVERED AND A RECOVERED AND A                                                                                                    |
|                 |                                                                                                    |
|                 | Milations 6                                                                                                    |
|                 | A) The functional transmission that all advictability distributions are the CDF defendent's pages have it determined a productive rate of a prime test is a strateging distribution and program and the strateging distribution and program and the distribution of program and the distribution and program and the distribution and the distribution and the distribution and t           |
|                 | C) The Anticipant inter the all participants of the character is the USIs Galaction <sup>2</sup> ages these documental production minist do avointy and character is distributed and character is distributed and character is distri |
|                 | Selecting "the' relates the all majorement for this Card Comparent Hallmann are completed.                                                                                                    |
| De como contre  |                                                                                                    |
| Documents       | Atadments                                                                                                    |
| Unload          | Place de lette capacita des anticipies indexedes datas activates en activates de activates activates de activates     Activates activate Capacita des activates de activates activates     Activates activates Capacitat des activates de activates     Activates activates Capacitat des activates de activates     Activates activates activates de activates de activates     Activates activates activates de activates de activates     Activates activates activates de activates     Activates activates activates                                                                                                    |
| opiodu          | The V                                                                                                    |
|                 | Select Fits to update (Grows Ta) to its drace (Lipson Altachment)                                                                                                    |
|                 |                                                                                                    |
|                 |                                                                                                    |
|                 | ••• NO SUBMITTIO ATMORPHILIS (SUBMITTIO)                                                                                                    |

Review the Milestone and Eligibility Requirements and attest Yes if it applies to your organization or No if it is not applicable. If attesting Yes, you must upload all Year 2 application documents that correspond with Milestone Requirements (if applicable).

Eligibility Milestones Attestations 1-3

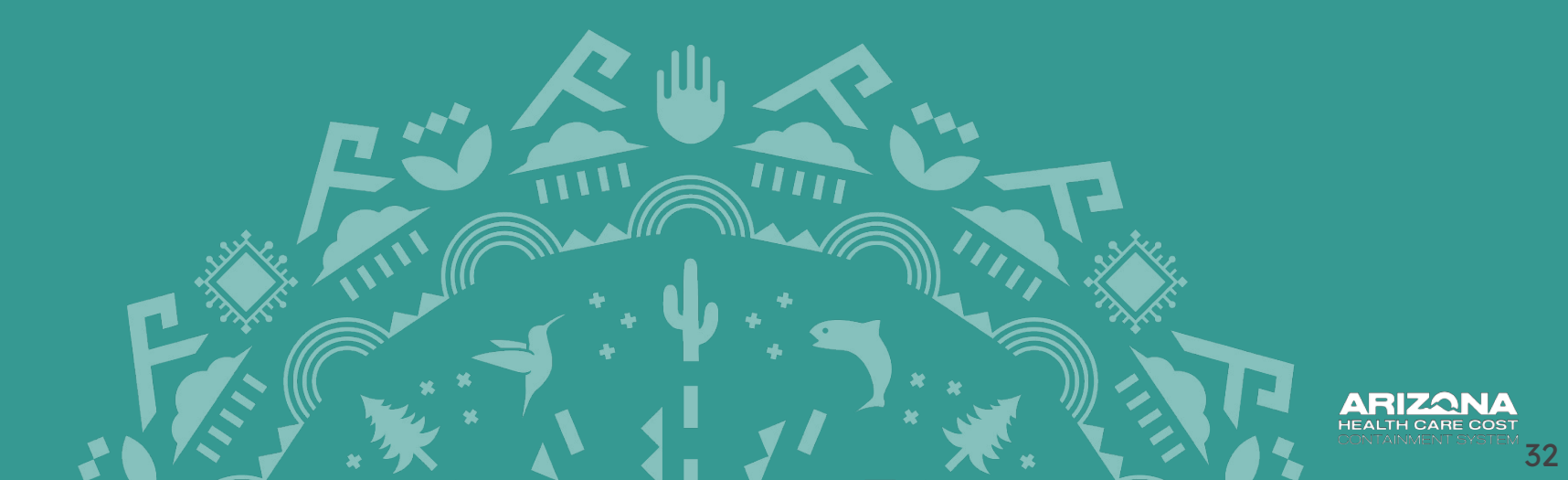

# Eligibility 1, 2, & 3

#### **Targeted Investments Program**

| Milestone Requirements (Adult Primary Care ) - YEAR 2                                                                                                    |
|----------------------------------------------------------------------------------------------------|
| Milestone Measurement Period 1<br>(October 01, 2023 - September 30, 2024)                                                                                                    |
| Eligibility 1                                                                                                    |
| The Participant attests that all participating clinic details listed on the application page, including the clinic address and NPI, are accurate as of 9/30/2024 or the last day the clinic was open since 10/1/2023 (whichever is later).                                                     |
| Selecting 'Yes' indicates that all details are accurate.                                                                                                    |
| • Yes O No                                                                                                    |
| Eligibility 2                                                                                                    |
| The Participant attests that all participating clinics under the TIN have implemented the selected processes and procedures to satisfy TI 2.0 eligibility by 10/20/2024.                                                                                                    |
| Selecting 'Yes' indicates that all required eligibility criteria are met.<br>Selecting 'No' will disqualify the Participant from the TI 2.0 program.                                                                                                    |
| ● Yes ○ No                                                                                                    |
| Eligibility 3                                                                                                    |
| The Participant attests and submits a new commitment letter that all participating clinics under the TIN will implement an EHR system capable of sending and receiving data from Contexture AND will achieve bi-directional d sharing with the new HIE platform within a year of availability. |
| Selecting 'Yes' indicates that all requirements for this Core Component Milestone are completed.<br>Selecting 'No' will disqualify the Participant from the TI 2.0 program.                                                                                                    |
| • Yes O No Please upload supporting documentation below                                                                                                    |

Year 2 participants must meet Eligibility Requirements to be qualify for Year 2 payment.

Review the Eligibility statements 1, 2, & 3 and select Yes or No.

# **Eligibility 3**

#### Eligibility 3

The Participant attests and submits a new commitment letter that all participating clinics under the TIN will implement an EHR system capable of sending and receiving data from Contexture AND will achieve bi-directional data sharing with the new HIE platform within a year of availability.

Selecting 'Yes' indicates that all requirements for this Core Component Milestone are completed. Selecting 'No' will disqualify the Participant from the TI 2.0 program.

No Please upload supporting documentation below

### Attest **Yes** if:

- Organization must submit a signed <u>EHR Commitment Letter</u>
- By signing the Commitment Letter, the organization's participating clinics under the Tax ID agree to implement an EHR system capable of sending and receiving data from Contexture AND will achieve bi-directional data sharing with the new HIE platform within a year of availability.

### Attest No if:

- The Eligibility 3 statement does not apply to the organization.
- Attesting "No" will disqualify the organization (Tax ID) from Year 2 of the TI 2.0 program.

# **Eligibility 3 (Commitment Letter Upload)**

#### Eligibility 3

The Participant attests and submits a new commitment letter that all participating clinics under the TIN will implement an EHR system capable of sending and receiving data from Contexture AND will achieve bi-directional data sharing with the new HIE platform within a year of availability.

Selecting 'Yes' indicates that all requirements for this Core Component Milestone are completed. Selecting 'No' will disqualify the Participant from the TI 2.0 program.

| Please DO NOT upload files containing Protected Health<br>Please note: Documents labeled as 'Required' are mand | i Information (PHI) or Personally Identifiable Information (PII).<br>Jatory only if you choose 'Yes' for the attestation. |                   |                   |
|----------------------------------------------------------------------------------------------------|----------------------------------------------------------------------------------------------------|-------------------|-------------------|
| Туре:                                                                                                    | Updated EHR Commitment Letter (Required)                                                                                  |                   |                   |
| Select file to upload:                                                                                          | Choose File No file chosen                                                                                                | Upload Attachment |                   |
|                                                                                                    |                                                                                                    |                   | Max File Size     |
|                                                                                                    |                                                                                                    |                   | Accepted File Typ |
|                                                                                                    | *** NO SUBMITTED ATTACHMENT(S) FOUND ***                                                                                  |                   |                   |

- 1. Attest **Yes** to Eligibility 3 statement if applicable.
- 2. Download, review, sign and save the Commitment Letter to your computer.
- 3. Click the dropdown menu labeled *"Type."* Select the option labeled *Updated EHR Commitment Letter* (*Required*).
- 4. Click the "Choose File" button to upload the signed Commitment Letter from your computer.
- 5. Finalize the process by clicking the "Upload Attachment" button.

### **Milestones Attestations**

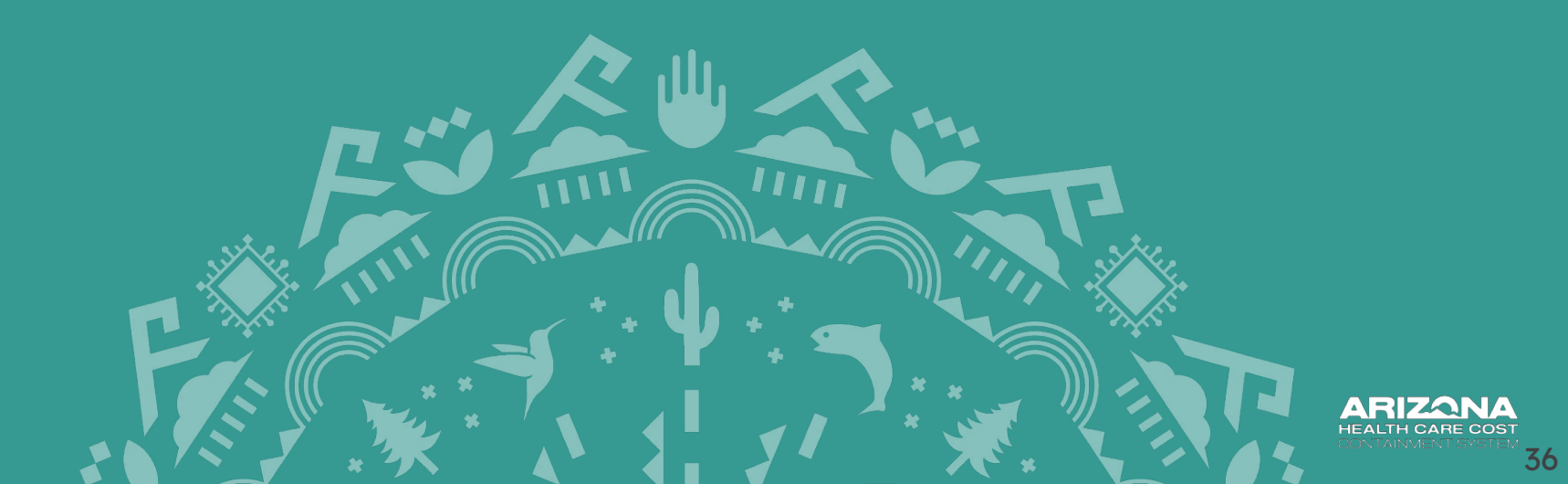
#### Fargeted Investments Program

|            | Milestone Revulsements / Adult Primary Care 1 - YEAR 2                                                                                                    |
|------------|----------------------------------------------------------------------------------------------------|
|            | Master Representation ( Second Second S                                                                                                    |
|            | (October 01, 2022 - September 30, 2024)                                                                                                    |
|            | Eligentiy I                                                                                                    |
|            | The Periodpart attests that all periodparting clinic datable listed on the application page, including the clinic water application page, including the clinic water application page.                                                                                                    |
|            | Selecting "Intel Indexes that all datalia are accurate.                                                                                                    |
|            | • Yes O Bo                                                                                                    |
|            | EXphiliny 2                                                                                                    |
|            | The Participant attests that all participating clinics under the TW have implemented the extented processes and procedures to extendy to 2.0. eligibility by 10.20 (2024).                                                                                                    |
|            | Selecting "fair's diseases that all required regularity centres are met.<br>Selecting "fair's diseases" but all but and the selection of the selection of the sele        |
|            |                                                                                                    |
|            |                                                                                                    |
|            | Augustry 2                                                                                                    |
|            |                                                                                                    |
|            | Selecting Nor will dequalify the Pericipant from the 11.2.0 program.                                                                                                    |
|            | ⊖ves ∎ #a                                                                                                    |
| Г          | RUntons J. I                                                                                                    |
|            | A) The Functionari attests that at least one representative attended the TT 2.0 Kickoff Meeting on 2/0/2024.                                                                                                    |
|            | The Other                                                                                                    |
|            |                                                                                                    |
|            | A) the functional attraction but virtual OEC multiple unlead differentiate answer by UECCCC and                                                                                                    |
|            | D) The functional status at least one representative has regulatored for the software state     The functional state one representative has regulatored for the software state state and regulatored for the software state state state state and regulatored for the software state state state and regulatored for the software state state sta                |
|            | Selective "Ne" indecess that all requirements for this Care Considered Witesteine are considered.                                                                                                    |
|            |                                                                                                    |
|            |                                                                                                    |
|            | Alkantore 2                                                                                                    |
|            | A) The function status is an attraction to the second status is the Utility balance status are not the balance status are not the balance status are not               |
|            | Selecting Tear Indicates that all requirements for this Care Component Wilestone are completed.                                                                                                    |
| Milestenes | Crare and                                                                                                    |
| milestones |                                                                                                    |
|            | 15 The Perticipant advances that a set formation description provides to the the period advances the net rest advances and the the period advances entering and decares entering multiple and     15 The Encodent advances that and advances advances to the the the entering advances and the the period advances entering and decares entering and decares     15 The Encodent advances advances advances advances advances advances advances advances advances     16 The Encodent advances advances advances advances advances advances advances     16 The Encodent advances     16 The Encodent     16 The Encodent advances     16 The Encodent advances     16 The Encodent advances     16 The Encodent     16 The Encodent advances     16 The Encodent     16 The Encodent     16 T                |
|            | The Photoset states that and photosets from the Child Sectorem States are a state of the Sectorem States are a photoset States are a photoset States are a           |
|            |                                                                                                    |
|            | Uter #Rea                                                                                                    |
|            | Protection 4  3. The foregoing information and a performance of the Chine Science of the Chine Science of the Chin           |
|            | C) The Venticipant material material participants of the Carebalance in the Carebalance in the Carebalance i           |
|            | Selecting "test indicates that all impairworks for this Com Comparent Wilestone are completed.                                                                                                    |
|            | ⊖ vez ∰tea                                                                                                    |
|            | Hilations 5                                                                                                    |
|            | At The Antegoes nature to the links (Eq.) (calculations: Adapting was another to ALCCCS by 40)(2023) and<br>a) (CCA method work) for the Antegoes and the ALCCCS and ALCCCS by 40)(2023); and<br>c) (CA method work) (CA method work) (CA method work) was another to ALCCCS by 40)(2024); and<br>c) (CA method work) (CA method work) (CA method work) was another to ALCCCS by 40)(2024); and<br>c) (CA method work) (CA method work) (CA method work) was another to ALCCCS by 40)(2024); and<br>c) (CA method work) (CA method work) (CA m |
|            | [7] K.C.D. Participants (Net) "The interfacest interaction application application on application of the A.B. And R.E. S.D.                                                                                                    |
|            | distanti in transmissione en opportunitati a via con competente Presidente en accompetente.                                                                                                    |
|            |                                                                                                    |
|            | Minutore 6                                                                                                    |
|            | A) The Perturbanist material participants devices that Childred Sensitives repaired in the Childred Sensitives related to a childred relative product relative to a childred relative product relative to a childred relative product relative to a childred relative product relative to a childred relative product relative to a childred relative product relative to a childred relative product relative to a childred relative product relative to a childred relative product relative to a childred relative product relative to a childred relative product relative to a childred relative product relative to a childred relative product relative to a childred relative relative to a childred relative product relative to a childred relative product relative to a childred relative relative product relative to a childred relative product relative to a childred relative product relative to a childred relative product relative to a childred relative product relative to a childred relative product relative to a childred relative product relative product relative pro           |
|            | Soliciting "Init' indicates that all requirements for this Cam Company with the company of the Cam Company of the Cam Company of the Cam Company of the Cam Company of the Cam Cam Cam Cam Cam Cam Cam Cam Cam Cam                                                                                                    |
|            |                                                                                                    |
| L          |                                                                                                    |
|            | Plases DO NOT spiked files containing Protected (Halth Information (PHI) or Personally Identifiable Information (PHI).                                                                                                    |
|            | THERE BOLD CONTINUES CARANDE AS TREPARTY AND THE DECOMMENTARY THE THE THE ATTREMENTS.                                                                                                    |
|            | Type                                                                                                    |
|            | Select The to updast: Crosse Tay No to show Usload Attachment                                                                                                    |
|            |                                                                                                    |
|            |                                                                                                    |

Begin the Milestones attestations after completing the Eligibility 1-3 attestations.

Use <u>Milestone documents and Document Validation</u> resources to support this process.

# Document Validation Support Example

Milestone 2

### Application

A) The Participant attests to completing the National CLAS Standards implementation checklist with a plan for implementing Standards not yet in place; and

B) The Participant attests that all participating clinics chosen on the 'Clinic Selection' page recruit and support a culturally and linguistically diverse practice team; and

C) The Participant attests that all participating clinics chosen on the 'Clinic Selection' page have implemented CLAS Standards 2 by 9/30/2024.

D) NCQA Participants Only: The Participant attests that the documentation will satisfy the requirements for HE 1.A and HE 1.B

Selecting 'Yes' indicates that all requirements for this Core Component Milestone are completed.

Yes ONO Please upload supporting documentation below

### **Document Validation & Year 2 Application**

M2A: CLAS Implementation Checklist and Implementation Plan M2B: Recruiting and Supporting a Diverse Practice Team M2C: No Documents Required M2D: NCQA- HE1.A and HE1.B (NCQA Only)

### **Document Validation**

Core

| Component                   | Review Criteria                                                                                                    |
|-----------------------------|----------------------------------------------------------------------------------------------------|
| 2 - Plan and<br>plement the | M2A. Upload a completed <u>National CLAS Standards implementation checklist</u> , including a plan for implementing CLAS<br>standards that are not yet in place. (i.e., standards for which the practice selected Planning to Implement or Not Planning to<br>Implement at this Time). The plan must include:                                                                                                    |
|                             | Organization review of standards 2-13 (2.2 through 2.13), The timeframe in which the practice aims to implement each standard, The individual(s) who leading implementation of each standard,                                                                                                    |
|                             | A list of actions the practice is taking to implement each standard, and A description of additional resources the practice may need to implement each standard and how the practice plans to obtain such resources.                                                                                                    |
|                             | M2A Naming Convention: M2A CLAS Implementation Checklist and Implementation Plan                                                                                                    |
|                             | M2B. Upload documentation that demonstrates how the practice recruits and supports a diverse practice team. The documents must include a description of:                                                                                                    |
|                             | How the practice team reflects the diversity of the population the practice serves,                                                                                                    |
|                             | How the practice's current recruiting and hiring processes support diversity,                                                                                                    |
|                             | How the practice promotes diversity among various staff roles (e.g., clinical staff, practice management, clerical),                                                                                                    |
|                             | At least one opportunity to improve diversity throughout the practice (e.g., conducting regular assessments of hiring, retention and workforce demographics) and the practice's plan to act on that opportunity (e.g., promoting mentoring computations while a black and black and black a |
|                             | eput compos, donoing oversity related performance metrics into management and readership jud descriptions and<br>goals)                                                                                                    |
|                             | How the practice includes information on providing culturally and linguistically appropriate care in staff training materials, and                                                                                                    |
|                             | How the practice offers and incentivizes completion of training (in person or virtual) to all employees on providing<br>culturally and linguistically appropriate care.                                                                                                    |
|                             | Examples for how to improve recruitment of diverse staff include: development of community-based internships;<br>collaboration with local schools, training programs and faith-based organizations; advertisement of job postings through                                                                                                    |
|                             | minority job fairs, job boards and newsletters; development of job postings that are in multiple languages, use gender neutral language, and that consider lived experience; and updating the hiring process to blind-review resumes.                                                                                                    |
|                             | M2B Naming Convention: M2B Recruiting and Supporting a Diverse Practice Team                                                                                                    |
|                             | M2C. Attest, through the TI 2.0 Application Portal once available in Fall 2024, that the processes described in 28 (Standards 2-4) have been implemented by 9/30/2024. Participants do not need to upload or provide documentation to validate unless there is a discremancy.                                                                                                    |
|                             | M2D. NCQA ONLY - Upload documentation that the practice expects will satisfy the requirements for:                                                                                                    |
|                             | NCQA HE 1.A (Building a Diverse Staff), detailing:                                                                                                    |
|                             | activities to be completed                                                                                                    |
|                             | key milestones                                                                                                    |
|                             | key dates for completion                                                                                                    |
|                             | HE 1.B. (Promoting DEI amongst staff), detailing:                                                                                                    |
|                             | activities completed                                                                                                    |
|                             | activities to be completed                                                                                                    |
|                             | key milestones                                                                                                    |
|                             | key dates for completion                                                                                                    |
|                             | AFCCCS will confirm it meets other milestone elements (at minimum) and provide suggestions for what additional<br>documentation NCQA may be looking for.                                                                                                    |
|                             | M2D Naming Convention: M2D NCOA- HE1.A and HE1.B                                                                                                    |

# Milestone 1.1 & 1.2 (QIC)

#### Milestone 1.1

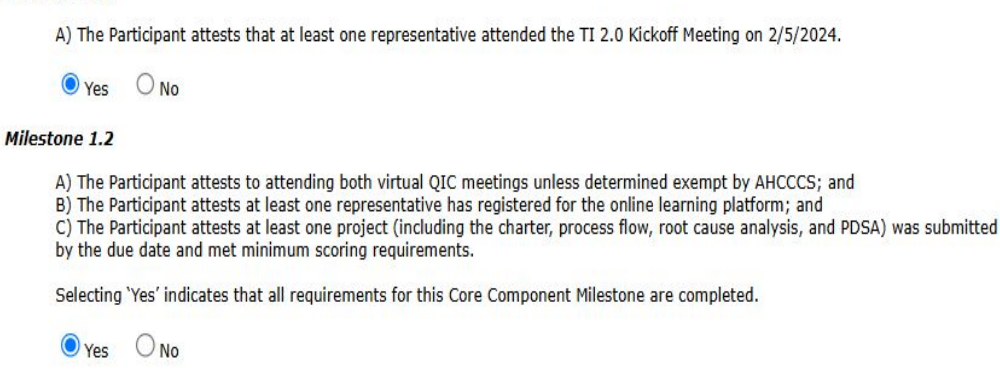

### **Document Validation & Year 2 Application**

M1.1: No Documents Required M1.2A, M1.2B, & M1.2C: No Documents Required

**NOTE:** The QIC Milestone was bifurcated to allow partial credit (5%) for those that attended the <u>QIC Kickoff meeting</u>, only.

#### Tips

A separate document must be uploaded for each required element if attesting "*Yes*" to the milestone.

A single document that satisfies multiple elements can be used, but it will need to be uploaded multiple times per element using the appropriate naming convention.

# Milestone 2 (CLAS)

#### Milestone 2

A) The Participant attests to completing the National CLAS Standards implementation checklist with a plan for implementing Standards not yet in place; and

B) The Participant attests that all participating clinics chosen on the 'Clinic Selection' page recruit and support a culturally and linguistically diverse practice team; and

C) The Participant attests that all participating clinics chosen on the 'Clinic Selection' page have implemented CLAS Standards 2-4 by 9/30/2024.

D) NCQA Participants Only: The Participant attests that the documentation will satisfy the requirements for HE 1.A and HE 1.B

Selecting 'Yes' indicates that all requirements for this Core Component Milestone are completed.

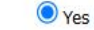

Please upload supporting documentation below

### **Document Validation & Year 2 Application**

M2A: CLAS Implementation Checklist and Implementation Plan M2B: Recruiting and Supporting a Diverse Practice Team M2C: No Documents Required M2D: NCQA- HE1.A and HE1.B (NCQA Only)

#### Tips

A separate document must be uploaded for each required element if attesting "*Yes*" to the milestone.

A single document that satisfies multiple elements can be used, but it will need to be uploaded multiple times per element using the appropriate naming convention.

# Milestone 3 (HRSN Screening and Referrals)

#### Milestone 3

A) The Participant attests that all participating clinics chosen on the 'Clinic Selection' page have documented how the practice educates the member, obtains consent to refer, performs HRSN screening and discusses screening results; and B) The Participant attests that all participating clinics chosen on the 'Clinic Selection' page have documented how the practice documents screening and referral results in the practice EHR; and C) The Participant attests that all participating clinics chosen on the 'Clinic Selection' page has submitted at least one claim to document screening and referral details by 9/30/2024; and D) The Participant attests that all participating clinics chosen on the 'Clinic Selection' page have documented how the practice protects data sharing and confidentiality; and E) NCQA Participants Only: The Participant attests that the documentation will satisfy the requirements for HE 2.F and HE2.G; and either: F) The Participant attests that all participating clinics chosen on the 'Clinic Selection' page have documented the practice's processes to maintain a registry of community service providers through CommunityCares or another Closed Loop Referral System (CLRS); or G) The Participant attests that all participating clinics chosen on the 'Clinic Selection' page have documented the practice's processes to maintain a registry of community service providers through methods other than a CLRS. Selecting 'Yes' indicates that all requirements for this Core Component Milestone are completed. Please upload supporting documentation below

### Document Validation & Year 2 Application

M3A: HRSN Screening Tool and Screening Process M3B: Screening and Referral Documentation Process M3C: Proof of Claim with G Code M3D: Data Sharing and Confidentiality M3E: NCQA- HE2.F and HE2.G (NCQA Only) M3F: Signed CommunityCares Access Agreement CLI

#### Tips

A separate document must be uploaded for each required element if attesting "*Yes*" to the milestone.

A single document that satisfies multiple elements can be used, but it will need to be uploaded multiple times per element using the appropriate naming convention.

- M3F: Signed CommunityCares Access Agreement CLRS and Attestation (AKA: Signed CLRS SOW and Attestation)
- M3G: CBO Registry and Maintenance Processes

# Milestone 4 (Electronic Closed Loop Referral System)

Milestone 4

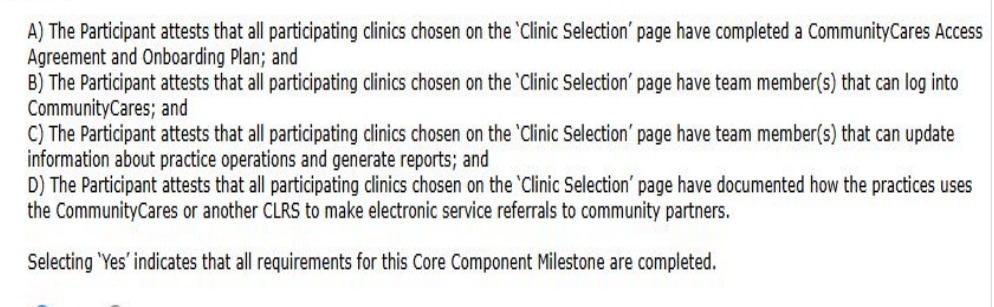

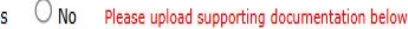

### **Document Validation & Year 2 Application (Only Required if Attesting Yes)**

M4A: CommunityCares Access Agreement and Onboarding Plan M4B: Signed Attestation of Staff Access M4C: CommunityCares Administrative Processes M4D: Electronic Referral Processes

#### Tips

A separate document must be uploaded for each required element if attesting "*Yes*" to the milestone.

A single document that satisfies multiple elements can be used, but it will need to be uploaded multiple times per element using the appropriate naming convention.

# Milestone 5 (Health Equity)

#### Milestone 5

A) The Participant attests the Health Equity Collaboration Analysis was submitted to AHCCCS by 8/31/2024; and
 B) NCQA Participants Only: The Participant attests the AHCCCS Modified NCQA Gap Analysis was submitted to AHCCCS by 9/30/2024; and
 C) The Participant attests that all participating clinics chosen on the 'Clinic Selection' page have documented processes for clinic for any other participant attests that all participating clinics chosen on the 'Clinic Selection' page have documented processes for clinic for any other participant attests that all participating clinics chosen on the 'Clinic Selection' page have documented processes for clinic for any other participant attests attests that all participating clinics chosen on the 'Clinic Selection' page have documented processes for clinic for any other participating clinics chosen on the 'Clinic Selection' page have documented processes for clinic for any other participating clinics chosen on the 'Clinic Selection' page have documented processes for clinic for any other page have documented processes for clinic for any other page have documented page have documented page have documented page have documented page have documented page have documented page have documented page have documented page have documen

collecting, documenting, and maintaining member-reported demographic data for race/ethnicity, primary language, disability status, geography (address), sex assigned at birth, gender identity, and sexual orientation; and

D) NCQA Participants Only: The Participant attests the documentation expected to satisfy the requirements for HE 2.F and HE 2.G; and

E) The Participant attests that all participating clinics chosen on the 'Clinic Selection' page have processes and procedures for stratifying performance on quality incentive measures using clinical data stratified by member demographics and/or health related social needs.

F) NCQA Participants Only: The Participant attests the documentation expected to satisfy the requirements for HE 6.A and HE 6.B.

Selecting 'Yes' indicates that all requirements for this Core Component Milestone are completed.

Yes O No

### **Document Validation & Year 2 Application**

M5A: No Documents Required M5B: No Documents Required M5C: Member Demographic Processes M5D: NCQA HE 2.A, HE 2.B-1, HE 2.C-1, HE 2.D, HE 2.E (NCQA Only) M5E: Measure Stratification Processes M5F: NCQA HE 6.A and HE 6.B (NCQA Only)

#### Tips

A separate document must be uploaded for each required element if attesting "*Yes*" to the milestone.

A single document that satisfies multiple elements can be used, but it will need to be uploaded multiple times per element using the appropriate naming convention.

## Adult Primary Care - Only Milestone 6 (New Caregiver BH Screening)

Milestone 6

A) The Participant attests that all participating clinics chosen on the 'Clinic Selection' page have documented procedures related to identifying members that have become pregnant or given birth and notifying health plans when the notification of pregnancy or birth was not generated by the health plan; and

B) The Participant attests that all participating clinics chosen on the 'Clinic Selection' page have documented processes related to engaging caregiver(s) and guardian(s) for a follow-up medical appointment within 84 days of childbirth; and

C) The Participant attests that all participating clinics chosen on the 'Clinic Selection' page have documented procedures related to anxiety and depression screening after childbirth; and

D) The Participant attests that all participating clinics chosen on the 'Clinic Selection' page provide the patient a registry of behavioral health providers that can meet the identified need including Perinatal Mental Health certification status and currently contracted health plans; and

E) The Participant attests that all participating clinics chosen on the 'Clinic Selection' page have documented referral and coordination protocols with AHCCCS Health Plans, a behavioral health provider, and/or appropriate care managers to document follow-up with caregiver(s) and guardian(s) that screen positive for anxiety and/or depression in accordance with the timelines specified in ACOM417.

Selecting 'Yes' indicates that all requirements for this Core Component Milestone are completed.

🔾 Yes 🛛 No

### **Document Validation & Year 2 Application**

M6A: Pregnancy and Delivery Communication Processes M6B: Pregnancy and Delivery Engagement Processes M6C: MH Screening of New Caregivers M6D: BH Registry and Maintenance Process M6E: MH Referral and Coordination Protocols

#### Tips

A separate document must be uploaded for each required element if attesting "*Yes*" to the milestone.

A single document that satisfies multiple elements can be used, but it will need to be uploaded multiple times per element using the appropriate naming convention.

# Peds Primary Care - Only Milestone 6 (New Caregiver BH Screening)

#### Milestone 6

A) The Participant attests that all participating clinics chosen on the 'Clinic Selection' page have at least one qualified provider, consistent with AMPM410, responsible for placing dental fluoride varnish at time of visit at each clinic; and

B) The provider(s) placing dental fluoride varnish are adequately trained; and

C) The Participant attests that all participating clinics chosen on the 'Clinic Selection' page have documentation of the position responsible for placing dental fluoride varnish, including: documenting the member's decision to receive the service at time of well-visit, educating the member and present guardian(s) about the importance of oral health, documenting the member's dentist and/or referred dentist in the member's EHR, and documenting the member's last dental visit, per the member's memory, in the member's EHR; and

D) The Participant attests that all participating clinics chosen on the 'Clinic Selection' page have documented processes to follow up with the dentist and/or patient to confirm the follow up dental service was scheduled and completed within 6 months if the member does not recall a dental visit in the past 12 months.

Selecting 'Yes' indicates that all requirements for this Core Component Milestone are completed.

#### Yes 🔿 No 🛛 Please upload supporting documentation below

### **Document Validation & Year 2 Application**

M6A: Qualified Provider List M6B: Evidence of Provider Training M6C: Dental Varnish Application Processes M6D: Dental Provider Referral Processes

#### Tips

A separate document must be uploaded for each required element if attesting "*Yes*" to the milestone.

A single document that satisfies multiple elements can be used, but it will need to be uploaded multiple times per element using the appropriate naming convention.

# Peds Primary Care - Only Milestone 7 (Dental Varnish)

#### Milestone 7

A) The Participant attests that all participating clinics chosen on the 'Clinic Selection' page have documented processes related to screening present caregiver(s) and guardian(s) for anxiety and depression; and

B) The Participant attests that all participating clinics chosen on the 'Clinic Selection' page provide the patient a registry of behavioral health providers that can meet the identified need including Perinatal Mental Health certification status and currently contracted health plans; and

C) The Participant attests that all participating clinics chosen on the 'Clinic Selection' page have documented protocols with AHCCCS Health Plans (when the caregiver is an AHCCCS member), behavioral health providers, care managers, and/or appropriate case managers to document follow up with caregiver(s) and guardian(s) that screen positive for anxiety and/or depression in accordance with the timelines specified in ACOM417.

Selecting 'Yes' indicates that all requirements for this Core Component Milestone are completed.

Yes ONO Please upload supporting documentation below

### **Document Validation & Year 2 Application**

M7A: MH Screening of New Caregivers M7B: MH Registry and Maintenance Process M7C: Care Coordination and Referral for MH services Tips

A separate document must be uploaded for each required element if attesting "*Yes*" to the milestone.

A single document that satisfies multiple elements can be used, but it will need to be uploaded multiple times per element using the appropriate naming convention.

## Adult Behavioral Health - Only Milestone 6 (Caregiver Screening and PMH-C)

#### Milestone 6

A) The Participant attests that at least one licensed behavioral health provider or prescriber per 5 clinics (or 1 per 100 pregnant members if less than 5 clinics) has completed the Postpartum Support International Perinatal Mental Health Certification (PMH-C) training by 9/30/2024 and expects to pass the exam by 10/31/2024 OR, when less than three participating clinics, has documented processes to coordinate referrals with an external provider that has earned the certification; and

B) The Participant attests that all participating clinics chosen on the 'Clinic Selection' page have documented communication and care management protocols with a list of external provider organizations; and

C) The Participant attests that all participating clinics chosen on the 'Clinic Selection' page have documented protocols that describe how referrals will be received, scheduled with a provider with PMH-C when applicable, and coordinated; and

D) The Participant attests that all participating clinics chosen on the 'Clinic Selection' page have documented processes related to engaging caregiver(s) and guardian(s) for a follow-up medical and behavioral health appointment within 84 days of childbirth; and

E) The Participant attests that all participating clinics chosen on the 'Clinic Selection' page have documented procedures related to identifying members that have become pregnant or given birth and notifying health plans when the notification of pregnancy or birth was not generated by the health plan; and

F) The Participant attests that all participating clinics chosen on the 'Clinic Selection' page have documented procedures related to anxiety and depression screening after childbirth.

Selecting 'Yes' indicates that all requirements for this Core Component Milestone are completed.

Yes ONo Please upload supporting documentation below

### **Document Validation & Year 2 Application**

M6A: Evidence of PSI PMH-C Training M6B: Provider Partners for Care Management M6C: Care Management Protocols M6D: Pregnancy and Delivery Communication Processes M6E: Follow Up Engagement M6F: MH Screening of New Caregivers

#### Tips

A separate document must be uploaded for each required element if attesting "*Yes*" to the milestone.

A single document that satisfies multiple elements can be used, but it will need to be uploaded multiple times per element using the appropriate naming convention.

## Justice - Only Milestone 6 (Tobacco Cessation)

#### Milestone 6

A) The Participant attests that all participating clinics chosen on the 'Clinic Selection' page have at least one tobacco cessation champion that serves the justice clinic; and

B) The Participant attests that all participating clinics chosen on the 'Clinic Selection' page have documented processes for information-sharing between staff trained in tobacco cessation counseling and the justice clinic's tobacco cessation champion; and

C) The Participant attests that all participating clinics chosen on the 'Clinic Selection' page have documented how the clinic offers evidence-based tobacco counseling and treatment to members and informing other reentry coordinators

Selecting 'Yes' indicates that all requirements for this Core Component Milestone are completed.

Yes ONo Please upload supporting documentation below

### **Document Validation & Year 2 Application**

M6A: No Documents Required M6B: Internal Tobacco Cessation Communication Processes M6C: Offering Tobacco Cessation and External Coordination Processes

#### Tips

A separate document must be uploaded for each required element if attesting "Yes" to the milestone.

A single document that satisfies multiple elements can be used, but it will need to be uploaded multiple times per element using the appropriate naming convention.

# Justice - Only Milestone 7 (Coordinating Early Reach-In)

#### Milestone 7

A) The Participant attests that all participating clinics chosen on the 'Clinic Selection' page have documented processes for coordinating engagement of individuals in jail between their 10th and 20th day of incarceration and/or in prison between their 30th and 45th day prior to release from prison or day of release (whichever is sooner) and/or the same day the referral is received as preferred by your justice partner(s); and B) The Participant attests that all participating clinics chosen on the 'Clinic Selection' page have documented processes for sharing relevant health information with the MCO justice liaisons and Justice Transition Planner by the 19th day of incarceration in jail or 30th day prior to release from prison (when the referral is received prior to then) or within 5 days the clinic received the referral.

Selecting 'Yes' indicates that all requirements for this Core Component Milestone are completed.

Yes O No Please upload supporting documentation below

### **Document Validation & Year 2 Application**

M7A: Reentry Coordination Protocols M7B: PHI Sharing Protocols

**NOTE:** All participants will get credit for this milestone in Year 2. Attest "Yes" and upload placeholder documents to satisfy the document validation requirements.

#### Tips

A separate document must be uploaded for each required element if attesting "*Yes*" to the milestone.

A single document that satisfies multiple elements can be used, but it will need to be uploaded multiple times per element using the appropriate naming convention. Elements = Required Documents

### **Peds Behavioral Health - Only Milestones**

A) The Participant attests that at least one representative attended the TI 2.0 Kickoff Meeting on 2/5/2024

O Yes O No

#### Milestone 1.2

A) The Participant attests to attending both virtual QIC meetings unless determined exempt by AHCCCS; and

B) The Participant attests at least one representative has registered for the online learning platform; and C) The Participant attests at least one project (including the charter, process flow, root cause analysis, and PDSA) was submitted by the due date and met minimum scoring requirements.

Selecting 'Yes' indicates that all requirements for this Core Component Milestone are completed

O Yes O No

#### Milestone 2

A) The Participant attests to completing the National CLAS Standards implementation checklist with a plan for implementing Standards not yet in place; and B) The Participant attests that all participating clinics chosen on the 'Clinic Selection' page necruit and support a culturally and linguislically diverse practice team; and C) The Participant attests that all participating clinics chosen on the 'Clinic Selection' page have implemented CLAS Standards 2-4 by 9/30/2024. D) NCQA Participants Only: The Participant attests that the documentation will satisfy the requirements for HE 1.A and HE 1.B

Selecting 'Yes' indicates that all requirements for this Core Component Milestone are completed.

```
O Yes O No
```

#### Milestone 3

A) The Participant attests that all participating clinics chosen on the 'Clinic Selection' page have documented how the practice educates the member, obtains consent to refer, performs HRSN screening and discusses screening results; and b) The Participant attests that all participating clinics chosen on the 'Clinic Selection' page have documented how the practice documents screening and referral results in the practice EHR; and C) The Participant attests that all participating clinics chosen on the 'Clinic Selection' page has submitted at least one claim to document screening and referral details by 9/30/2024; and O) The Participant attests that all participating clinics chosen on the 'Clinic Selection' page have documented how the practice protects data sharing and confidentiality: and

E) NCQA Participants only: The Participant attests that the documentation will satisfy the requirements for HE 2.F and HE2.5G, and either: F) The Participants only: The Participant attests that all participating divides of the effective providers and the effective providers and th Referral System (CLRS): or

G) The Participant attests that all participating clinics chosen on the 'Clinic Selection' page have documented the practice's processes to maintain a registry of community service providers through methods other than a CLRS.

Selecting 'Yes' indicates that all requirements for this Core Component Milestone are completed.

O Yes O No

#### Milestone 4

Mil

|   | A) The Participant attests that all participating clinics closer on the "Clinic Selection" page have completed a CommunityCares Access Agreement and Onboarding Flan; and<br>B) The Participant attests that all participating clinics chosen on the "Clinic Selection" page have team member(s) that can log into CommunityCares; and<br>C) The Participant attests that all participating clinics chosen on the "Clinic Selection" page have team member(s) that can log into CommunityCares; and<br>D) The Participant attests that all participating clinics chosen on the "Clinic Selection" page have team member(s) that can update information about practice operations and generate reports; and<br>D) The Participant attests that all participating clinics chosen on the "Clinic Selection" page have team member(s) that can update information about practice operations and generate reports; and<br>D) The Participant attests that all participating clinics chosen on the "Clinic Selection" page have team member(s) that can update information about practice operations and generate reports; and<br>D) The Participant attests that all participating clinics chosen on the "Clinic Selection" page have team member(s) that can update information about practice operations and generate reports; and<br>D) The Participant attests that all participating clinics chosen on the "Clinic Selection" page have team member(s) that can update information about practice operations and generate reports; and<br>D) The Participant attests that all participating clinics chosen on the "Clinic Selection" page have documented how the participating test that the clinic selection clinic selection and participating test clinics clinics clin |
|---|----------------------------------------------------------------------------------------------------|
|   | Selecting 'Yes' indicates that all requirements for this Core Component Milestone are completed.                                                                                                    |
|   | ○ Yes ○ No                                                                                                    |
| e | store 5                                                                                                    |
|   | A) The Participant attests the Health Equity Collaboration Analysis was submitted to AHCCCS by (#32)/2021; and<br>B) MCQA Participants Only: The Participant attests the AHCCCS Modified MCQA Gap Analysis was submitted to AHCCCS by (#32)/2021; and<br>B) MCQA Participants Only: The Participant attests the AHCCCS Modified MCQA Gap Analysis was submitted to AHCCCS by (#32)/2021; and<br>B) MCQA Participants Only: The Participant attests the AHCCCS Modified MCQA Gap Analysis was submitted to AHCCCS by (#32)/2021; and<br>B) MCQA Participants Only: The Participant attests the documentation expected to safety the requirements for HE 2.7 and HE 2.7 and HE 2.7 and<br>B) MCQA Participants Only: The Participant attests the documentation expected to safety the requirements for HE 2.7 and HE 2.6 and<br>B) MCQA Participants Only: The Participant attests the documentation expected to safety the requirements for HE 2.7 and HE 2.6 and<br>B) MCQA Participants Only: The Participant attests the documentation expected to safety the requirements for the 2.7 and HE 2.6 and<br>B) MCQA Participants Only: The Participant attests the documentation expected to safety the requirements for HE 2.7 and HE 2.6.<br>B) MCQA Participants Only: The Participant attests the documentation expected to safety the requirements for HE 2.7 and HE 2.6.<br>B) MCQA Participants Only: The Participant attests the documentation expected to safety the requirements for HE 2.4 and HE 6.8.                                                                                                    |
|   | Selecting 'Yes' indicates that all requirements for this Core Component Milestone are completed.                                                                                                    |
|   |                                                                                                    |

O Yes O No

### **Document Validation & Year 2 Application**

Peds BH participants will only attest and upload documents for Milestones 1.1, 1.2, 2, 3, 4, 5 & optional NCQA Documentation.

#### Tips

A separate document must be uploaded for each required element if attesting "Yes" to the milestone.

A single document that satisfies multiple elements can be used, but it will need to be uploaded multiple times per element using the appropriate naming convention.

### **Milestone Section Documents Upload**

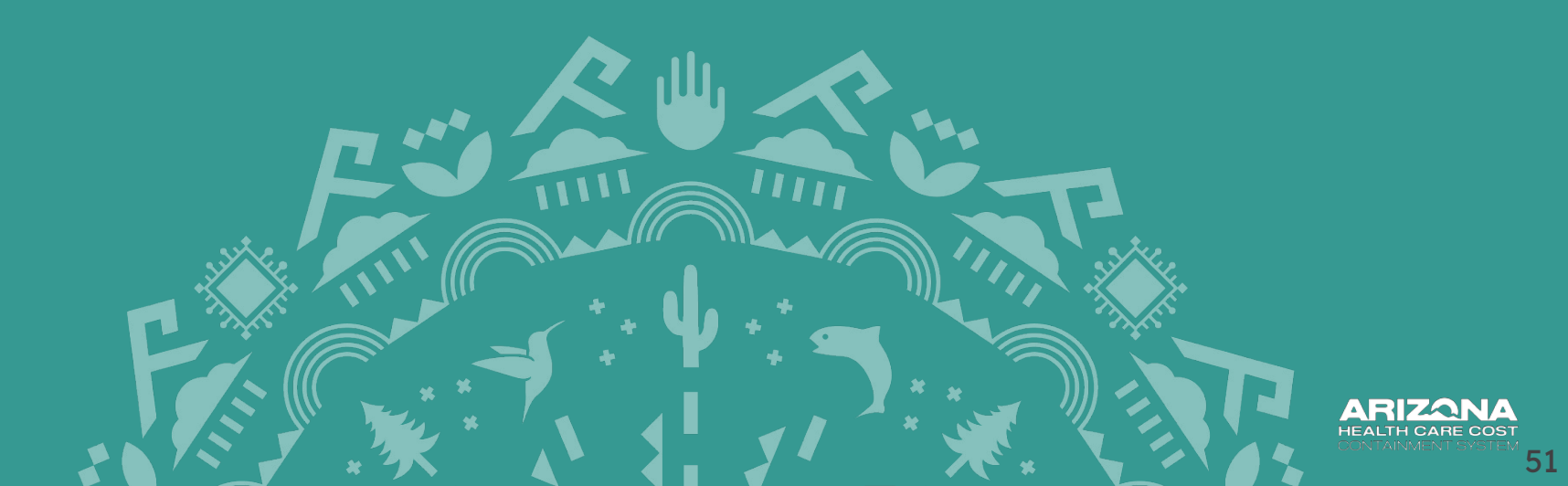

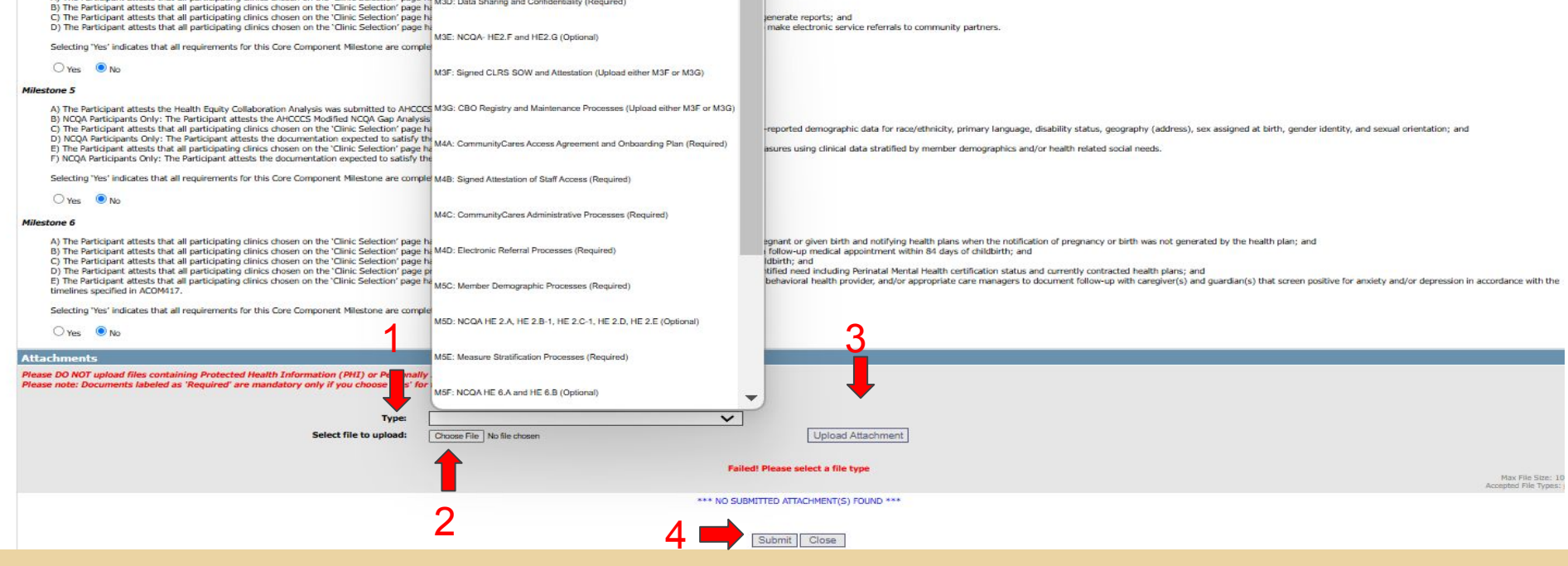

### **Document Upload**

- 1. Click on the dropdown menu labeled "Type"
- 2. Upload the signed form by clicking on "Choose File."
- 3. Once the file is added, click the "Upload Attachment" to add to the application.
- 4. Click the "Submit" button to proceed to the next page.

**NOTE:** Remember to match the Document Validation naming conventions with the matching drop down menu options.

### **Eligibility Criteria Section**

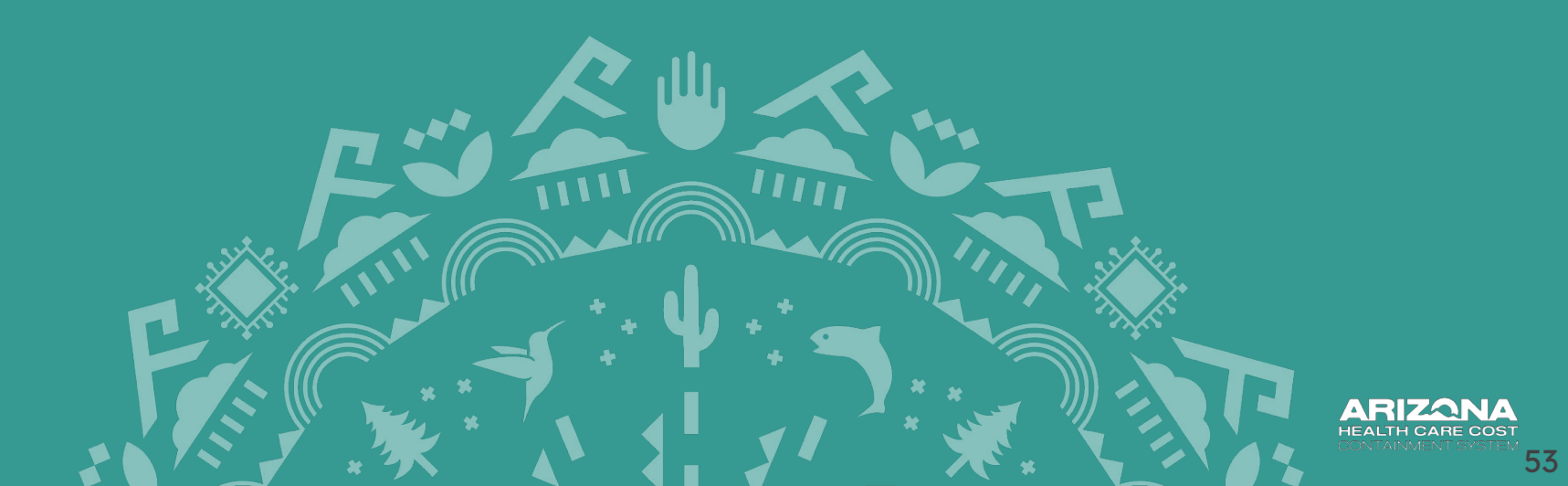

# **Eligibility Criteria**

ARE

|                              | * Choose Area of Concentration : | ADULT PCP M PEDS     | PCP 🖾 ADULT BH 🔛 PEDS BH 🗌 JUSTJ | ICE Edit |
|------------------------------|----------------------------------|----------------------|----------------------------------|----------|
| AREA OF CONCENTRATION        | CLINIC SELECTION                 | MILESTONE            | ELIGIBILITY CRI                  | ITERIA   |
| Adult Primary Care           | Completed Edit View              | Completed Edit View  | Incomplete Edit                  | View     |
| Pediatric Primary Care       | Incomplete Edit View             | Incomplete Edit View | Incomplete Edit                  | View     |
| Adult Behavioral Health      | Incomplete Edit View             | Incomplete Edit View | Incomplete Edit                  | View     |
| public to public to the late | Territoria Editoria (Cardia      | Tennedate Edit Mary  | Terrendete Edit                  | Aller .  |

NOTE: To select the Clinic Selection, Milestone and Eligibility Criteria , click the "Edit" link under the corresponding heading. To view the selection, click the "View" link. Please select the Clinic Selection before proceeding to Milestone and Eligibility Criteria. The submit button will be enabled only when all the selections are completed.

| 0   | 100 C |
|-----|-------|
| SIL | hppit |
| Su  | DHIIL |

Most people will NOT complete the Eligibility Criteria section in full.

Review the checklist on **pages 55 and 56** to determine if your organization needs to complete the Eligibility Criteria section in full or if you will bypass this section.

# Proceed to the Eligibility Criteria section if one or more of the following applies:

Your organization implemented different Year 1 Process Requirements compared to the Process Requirements that were submitted in the Year 1 TI 2.0 Application.

Your organization has not submitted a Year 1 application through the AHCCCS Online TI 2.0 Portal.

Your organization is adding a new TI 2.0 project in Year 2. For example, if your organization was participating in Primary Care only during Year 1 and will be adding Behavioral Health (Adult BH/Peds BH) for Year 2.

### Bypass the Eligibility Criteria section and proceed to submitting the entire application if the following applies:

- Your organization will not make changes to Year 1 application Process Requirements.
- Your organization successfully implemented Year 1 application Process Requirements through Year 2 (10/20/2024).

Year 1 Eligibility Criteria will carryover from the Year 1 Application. Click the "*Submit*" button at the bottom of the page to move to the final process of the application.

**NOTE:** Documents and Attestations will carry over. Only make changes if you discussed with the TI Team. <sup>56</sup>

### **Eligibility Criteria - No Changes**

|                            | Targeted Savestinands Program                                                                                                    |
|----------------------------|----------------------------------------------------------------------------------------------------|
|                            | Eligibility Experiments (Adult Henry Card) - HAR 2                                                                                                    |
| igibility <mark>1</mark> 🚃 | Millione Resources Finite 1<br>(October R. 2027 - September 98, 2024)                                                                                                    |
| riteria                    | Page 2014 Control of the second second secon |
|                            | Material Au Andre.<br>Material for Andres for all expanse degrades priorities an ext.                                                                                                    |
|                            | 1 m On                                                                                                    |
|                            | Repairs (Second                                                                                                    |
|                            | The functional based appreciation of the second second sec |
|                            | Senting for vision for providing the sented                                                                                                    |
|                            | ** Ou                                                                                                    |
|                            | Algoing Chang 3                                                                                                    |
|                            | The function of the set performance of the The add control palace and publicate and publicate and pu |
|                            | Sectory for industry for advanced algebra stora an not.                                                                                                    |
|                            | ** 0*                                                                                                    |
|                            | Righting Channel                                                                                                    |
|                            | The trackspare atoms for all performance for the all setter particular to another particular to the high inclusion of the trackspare atoms for the resource relation of the trackspare atom by particular and particular to particular to approximate the particular atom particular to approximate the particular atom particular to approximate the particular atom particular to approximate the particular atom particular to approximate the particular atom particular to approximate the particular atom particular to approximate the particular atom particular to approximate the particular atom particular to approximate the particular atom particular to approximate the particular atom particular atom partities atom particular atom particular atom particular atom particu |
|                            | Similary for installation that all results of plane and reals                                                                                                    |
|                            | Om In                                                                                                    |
|                            | Myany church                                                                                                    |
|                            | The first part data that is performed yours are the TA and regar particule water to consider, guidente consider, southers on space offer the resource equation is particule with the resource equation of the resource equation is particule of the resource equation is particule of the resource equation of the resource equation is particule of the resource equation is particule of the resource equation of the resource equation is particule of the resource equation of the resource equation is particule of the resource equation of the resource equation is particule of the resource equation of the resource equation is particule of the resource equation of the resource equation is particule of the resource equation of the resource equation of th |
|                            | bandhay har nogala har al nagaral alganta intera an nat.                                                                                                    |
|                            |                                                                                                    |
|                            |                                                                                                    |
|                            | Swidty To' House field of deal and source.                                                                                                    |
|                            | 4 - Ca                                                                                                    |
|                            | Registry Colore F                                                                                                    |
|                            | The Replicited photos that all performance from the Control of the Control of the |
|                            | Benchmp free Instantion that all resulted applies inference and read                                                                                                    |
|                            | Base One                                                                                                    |
|                            | Bigally Church P                                                                                                    |
|                            | The feetures above and submit a submit and an analysis of an and the face of a submit and the face of a submit and the submit and the submit and t                                                                                                    |
|                            | Another his reparts the all majority street and net.                                                                                                    |
|                            |                                                                                                    |
|                            | Alfa benefa                                                                                                    |
|                            |                                                                                                    |
| cument                     |                                                                                                    |
|                            | Next Te to uplant Down-Te Te Is more Upped Asserver                                                                                                    |
| oaa 🔼 💳                    |                                                                                                    |
|                            | We block and the set of the set of the set o |
|                            |                                                                                                    |
|                            |                                                                                                    |

- 1. If no changes are needed to the Eligibility Criteria Section, do not change the Attestations.
- 2. If no changes are needed to the Eligibility Criteria Section, **do not upload new Documents**. Year 1 Application attestations and documents will carryover.
- 3. Click the "Submit" button to proceed to the next page.

# Eligibility Criteria - Making Changes

|                                       |                                                                                                    |               |                                      | 11 2.0 WEBO                                                                                                    |                                                                                                    |
|---------------------------------------|----------------------------------------------------------------------------------------------------|---------------|--------------------------------------|----------------------------------------------------------------------------------------------------|----------------------------------------------------------------------------------------------------|
|                                       | Slightly Engineensti (Add Henry Care) - 1948 )                                                                                                    |               |                                      | UNTERANTS PLANSIFICATERS AMERICAN INDIANS RESOLUTION                                                                                                | RALD PREVINTION CREAS SUMCES                                                                                   |
| 1                                     | Mattern Resource Final (<br>Otaber R. 2012 - Spannier R. 2019)                                                                                                    |               | Home / Targeted Investments / This P | e,                                                                                                    |                                                                                                    |
| Review each 📕                         | Applies Calory J<br>In Foreign Ends of the ambiguity data and to To id net addate and another with another and another proteins, second of the network of the network of the |               | A TIGA AND SAME                      |                                                                                                    |                                                                                                    |
| Eliaibility                           | landing far nagan da mujang ngang ngang ngang                                                                                                    | Soloct Voor 1 | - 1120 approaces                     | 11 2.0 Application Requirem                                                                                                    | ents and Example                                                                                               |
| Criteria                              | ngan (swa)                                                                                                    | Application   | 100 a                                | Documents                                                                                                    | 1                                                                                                    |
|                                       | The branced beats the of generating loss per the The of many pairs are placed the service pairs and particular with the remove many stream, while indexes of represents the placements beat one placed in the service many free place are placed in the service many many stream, while indexes of represents the service tables of represents the service many many stream and the service many many stream with the service many many stream and the service many many stream and the service many many stream and the service many many stream and the service many many stream and the service many many stream and the service many many stream and the service many many stream and the service many many stream and the service many many stream and the service many many stream and the service many many stream and the service many many stream and the service many stream and the service  |               |                                      | Summaries:                                                                                                    |                                                                                                    |
| Select "Ves" Or                       | And the second second secon     | Resources     | Ligolity kequirements                | Primary Care Project: Adult      Outpatient Behavioral Health Project: Adult                                                                        | <b>Review Year 1 Application</b>                                                                               |
|                                       |                                                                                                    |               | Annual Requirements                  | Printary Care Project: Pediatric     Outpatient Behavioral Health Project: Pediatric                                                                | Process Requirements                                                                                           |
| NO                                    | Nervin 17, 2021<br>Saching Ya Kasan Andra Kupan Japan Jama Ja And                                                                                                    |               | Milestones                           | Adult Ambulatory: Criminal Justice Focused     These exemples included below are not one-size fits-all templates; applica                           | into must create similar policies and procedures that are                                                      |
|                                       | Res Car                                                                                                    |               | Deadlines                            | applicable to the organization. The examples are only intended to provide<br>process.                                                               | a visual representation and contains of the application                                                        |
|                                       | Public Colory J The Stranger data for a generating the calor for all color pairs are protein material and/or pairs coloring on the field in second strainer, coloring of the second strainer data protein of papersonic the particular to patient in 200 or coloring theory and the protein strainer data protein of papersonic particular to patient and patient theory and the second strainer data protein of papersonic particular to patient and the particular to patient and the second strainer data particular to patient and patient and the particular to patient and patient and patient a  |               | Meetings                             | The deadline to submit an application for the TI 2.0 program was October 2.0 Program was no longer tellow accessed                                  | 20, 2023 by 5 p.m. (MST/ AZ time). Applications for the TI                                                     |
|                                       | Similary for instances with a manual matching instances on mit.                                                                                                    |               | Payment                              |                                                                                                    |                                                                                                    |
|                                       | Una Bas                                                                                                    |               | Quality Improvement                  | Process Requirements 1-5                                                                                                    |                                                                                                    |
|                                       | The behaper dates that is a periodicity of the care to Te of comp policies experiation methods are undered, periodic with the relative end the relative of the relative of the periodic of the periodic of the  |               | Collaborative                        | PROCESS REQUIREMENT 1 (PCP & BH)                                                                                                    |                                                                                                    |
|                                       | Ow Re                                                                                                    |               | AHCCCS Initiatives Alignment         | Procedures for screening all members for health-related social needs URD                                                                            | 5N) and other conditions affecting whole person health.                                                        |
|                                       | Explaints denies 4<br>The fact participant data of participant, does and to make an the spectrate party, including the does and out of VEEEDEA's fire and ing the does and part sense 21(2)(2) (whether is all of                                                                                                    |               | FAQs                                 | and coordinating referrals and engagement with other providers serving t<br>members, including communication protocols with accessible resources to | hat member or available to provide needed services to<br>o ensure effective care coordination to meet members' |
|                                       | autory for reads that all data un acum.                                                                                                    |               | Ti Newsletter                        | comprehensive hearth needs.                                                                                                    |                                                                                                    |
|                                       | Ryaling Colour /                                                                                                    |               | Contact Us                           | 1.1 HRSN Screening Procedure                                                                                                    | •                                                                                                    |
|                                       | The finalized and the generating data and the control water of the control water of a control water of a control water of an and control water of a control water of a control water                                                                                                    |               | - TI 1.0 Program Website             | 1.2 Care Coordination Protocol(s)                                                                                                    | *                                                                                                    |
|                                       | Res Dec                                                                                                    |               |                                      |                                                                                                    |                                                                                                    |
|                                       | Applies check a<br>The second and a lateral accesses that fair a personal second to be a represent on the same applies from a particular state of a lateral and a second and along with the rest pathers when a your of a second second second and along with the rest pathers when a your of a second second                                                                                                    |               |                                      | PROCESS REQUIREMENT 2 (PCP & BH)                                                                                                    | non-dating baseling initialities                                                                               |
| · · · · · · · · · · · · · · · · · · · | borne for reads the distance digities person and read                                                                                                    |               |                                      | 21 lob Description(s)                                                                                                    | -                                                                                                    |
|                                       | Histoweit:                                                                                                    |               |                                      |                                                                                                    |                                                                                                    |
|                                       | Con (1 4) aluar file and anny. Has bell made (HE) a Housela latendaria (HE).                                                                                                    |               |                                      | 2.2 Initiative Coordinations Protocol(s)                                                                                                    | •                                                                                                    |
| supporting                            | han V<br>Anche Anna User Notaer                                                                                                    |               |                                      | PROCESS REQUIREMENT 3 (PCP & RH)                                                                                                    |                                                                                                    |
| aocumentation                         |                                                                                                    |               |                                      | Protocols for utilating member centered, culturally sensitive, evidence bas                                                                         | ed practices in traumaninformed care.                                                                          |
|                                       | "M LAPER POWER FOR "                                                                                                    |               |                                      | 3.1 Trauma Informed Care Protocol(s)                                                                                                    | -                                                                                                    |
|                                       |                                                                                                    |               |                                      | 3.2 Training Documentation                                                                                                    |                                                                                                    |
|                                       |                                                                                                    |               |                                      |                                                                                                    |                                                                                                    |

Determine which Year 1 Process Requirements your organization implemented by 10/20/2024.

- 1. Review the Eligibility Criteria and attest "**Yes**" if the Eligibility Criteria applies to your organization or "**No**" if the Eligibility Criteria is not applicable. The criteria should correspond with the Year 1 Process Requirements included in the <u>Application Summary</u> for a specific area of concentration.
- 2. Upload application documents that correspond with Year 1 Process Requirements included in the <u>Application Summary</u> for the area of concentration.
- 3. Once all attestations and documents are included, click the "Submit" button to proceed to the next page.

NOTE: Organizations can change Year 1 Application Process Requirements selections, but they are required to submit documentation.

TT 2 0 W/FRSTTF

# **Example Pediatric Behavioral Health**

#### Year 2 Application

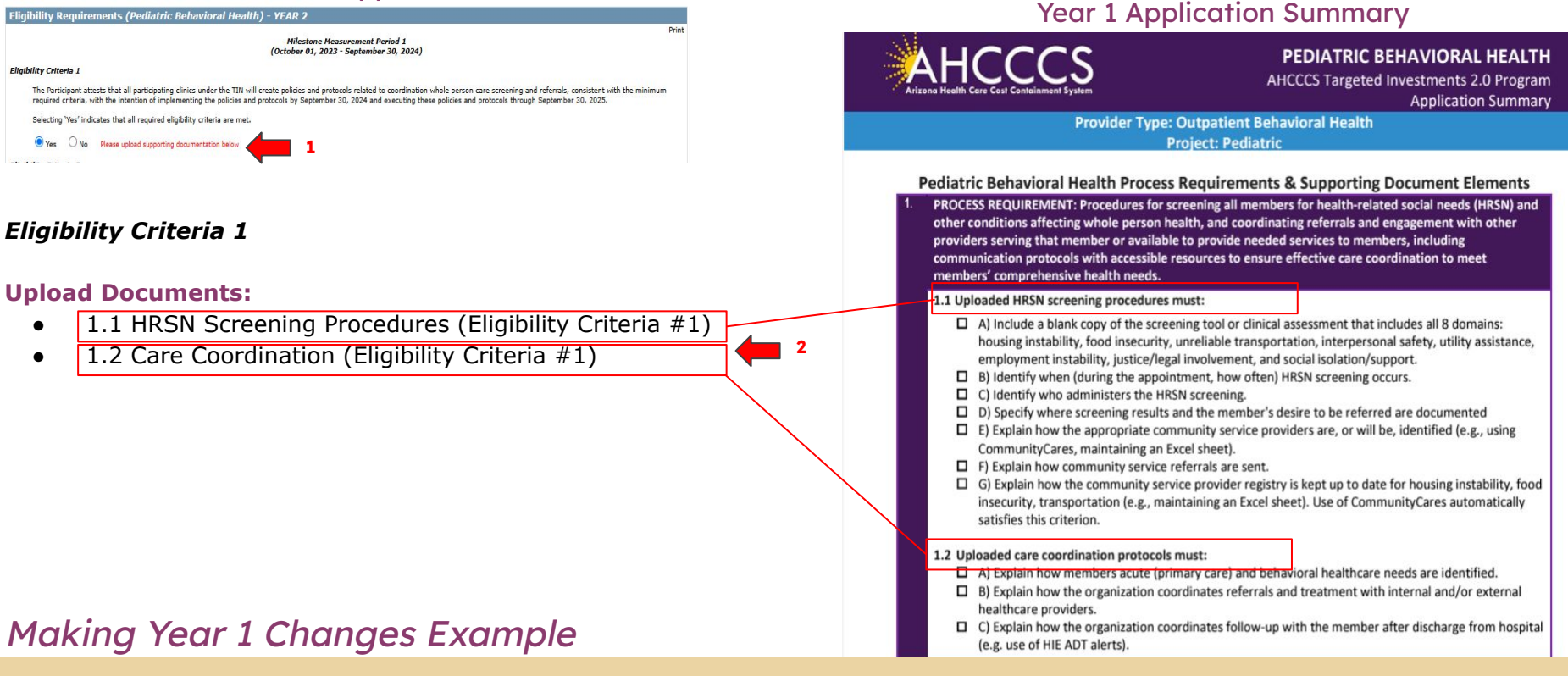

- 1. If you Attest "*Yes*" Upload documents (See above 1.1 and 1.2). If you Attest "*No*" Do not upload documents. Review the Year 1 Application Summary for details.
- 2. Add documents for 2 out of 3 Peds BH Process Requirements & EHR Requirement.

### **Complete the Eligibility Criteria Section - All Participants**

argeted Investments Program

| (Abbut PA, 2017) - Manuface VA 2017<br>Manuface VA 2017<br>Manuface VA |                        |
|----------------------------------------------------------------------------------------------------|------------------------|
|                                                                                                    |                        |
|                                                                                                    |                        |
| •• 0•                                                                                                    |                        |
| manage (manage)                                                                                                    |                        |
|                                                                                                    |                        |
| The Answer Balance Band Band and answer and the development of the development of the development of the answer and explanation band and answer and the answer and the answ                                                                                                    |                        |
| Sanchry Text initiate that at required objects orders are real.                                                                                                    |                        |
| * m C m                                                                                                    |                        |
| Egeng Creve 2                                                                                                    |                        |
| The function of and particularly allows pairs the Th will instruct the transmission of a calcular graphics and particular transmission with the second sequence of the second sequence of the particular of a second sequence of the particular of the second sequence of the second sequence of the second sequence of the second sequence of the second sequence of the second sequence of the second sequence of the second sequence of the second sequence of the second sequence of the second sequence of the second second sequence of the second sequence of the second sequence of the second sequence of the second sequence of the second sequence of the second sequence of the second sequence of the second sequence of the second second sequence of the second sequence of the second second sequence of the second sequence of the second second s                                                                                                    |                        |
| Sectory for indexe that all inquirie register, where an indi                                                                                                    |                        |
| • C=                                                                                                    |                        |
| Pyddly Chars 4                                                                                                    | IL STREET              |
| No designed when the distribution of the distribution of the distribution of patients when the interfact, patients of the state of a state of the state of the st                                                                                                    | JUSTICE                |
| Selecting Test Testados Rea of requires installity ordered are real.                                                                                                    |                        |
| 0 tan 8 na                                                                                                    |                        |
| And and a second second s                                                                                                    |                        |
| The first gast deals that a principal quarter to 24 will reque patient and patient as patients and patients of the resource request of the patients and patients and patients (3, 22) and patients (3, 22) and patients (3, 22).                                                                                                    |                        |
| Sectory for industry balak insured eligibility of the anti-                                                                                                    | FLICI                  |
|                                                                                                    | ELIG                   |
| Rightly Chris S                                                                                                    | Compl                  |
| The designed shalls that if adjustments (see a shall use in the spectrum page, relating the size adjustment page, relating the size adjustment page (see adjustment page). The design page is an adjustment page is an adjustment page is adjustment page is adjustm                                                                                                    | Compl                  |
|                                                                                                    |                        |
| Ryskilly Claims 7                                                                                                    | e selection, click the |
| The findinger affects that of performance in the Conception of the conception of the conception of the                                                                                                    | 4                      |
| Anothing Test Instants that all resulted integrates and rest                                                                                                    | _                      |
| Bac Oni                                                                                                    | _                      |
| Ryble, Dinis 2                                                                                                    |                        |
| The foregraphic above, is connected that for an a particular tool, and the Tab of independent to the college and another of another particular and an another of another particular and an another of another of                                                                                                    | This indian            |
|                                                                                                    | This mulcu             |
|                                                                                                    | present for            |
| Alla hounds                                                                                                    |                        |
|                                                                                                    | area of con            |
| Name V                                                                                                    | before mov             |
| Soluti Te to upload Channel Ver Schuller Construction                                                                                                    | before mov             |
|                                                                                                    | final phase            |
| The first second second s                                                                                                    |                        |
| All participants must submit<br>the Eligibility Criteria<br>Section even if you are not<br>mation changes                                                                                                    | application            |

 JUSTICE
 Edit

 LIGIBILITY CRITERIA

 Completed
 Edit

Resetation, dick the present for each section per area of concentration before moving on to the final phase of the application process.

The AHCCCS Online Year 2 Application portal requires that all 3 main application sections (Clinic Selection, Milestones, & Eligibility Criteria) are submitted prior to moving onto the final stages of the application process. A blue indicator labeled *Completed* will be displayed on submitted sections. Once the 3 main sections are complete, you can proceed to final stages of submitting the entire application.

### Eligibility Criteria Section Instructions per Area of Concentration

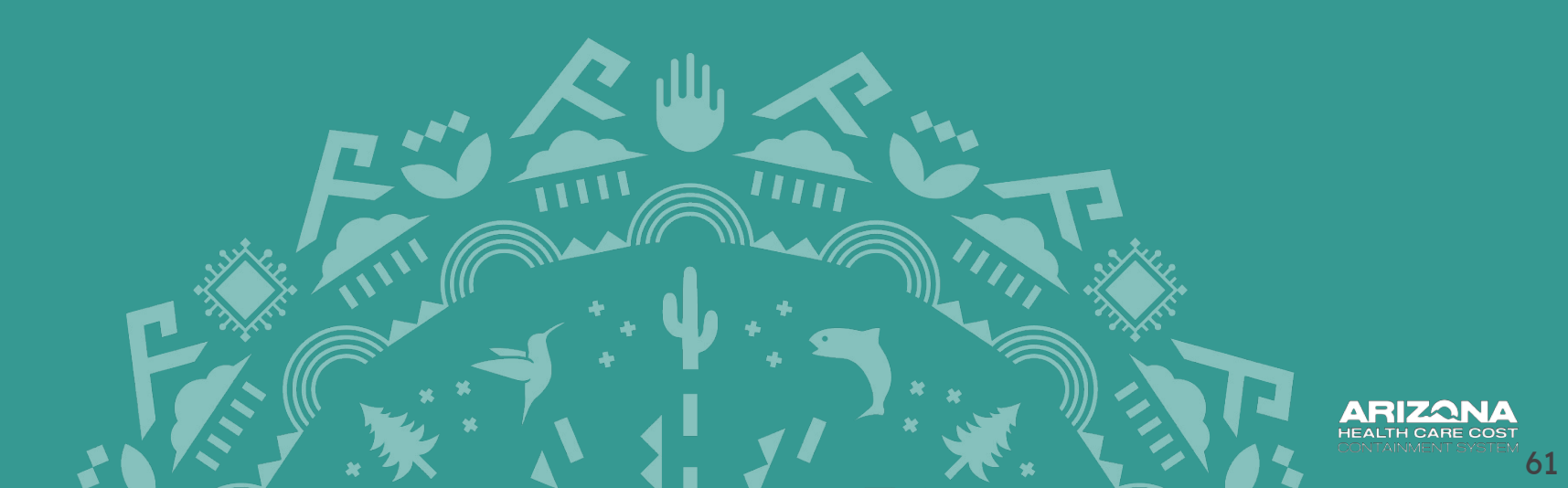

# **Adult Primary Care**

- Eligibility Criteria 1
  - The Participant attests that all participating clinics under the TIN will create policies and protocols related to coordination whole person care screening and referrals, consistent with the minimum required criteria, with the intention of implementing the policies and protocols by September 30, 2024 and executing these policies and protocols through September 30, 2025.
  - Upload Documents:
    - 1.1 HRSN Screening Procedures (Eligibility Criteria #1)
    - 1.2 Care Coordination Protocols (Eligibility Criteria #1)
- Eligibility Criteria 2
  - The Participant attests that all participating clinics under the TIN will create policies and protocols that identify accountable position(s) for whole person care and population health, consistent with the minimum required criteria, with the intention of implementing the policies and protocols by September 30, 2024 and executing these policies and protocols through September 30, 2025.
  - Upload Documents:
    - 2.1 Job Description(s) (Eligibility Criteria #2)
    - 2.2 Initiative Coordinations Protocol(s) (Eligibility Criteria #2)
- Eligibility Criteria 3
  - The Participant attests that all participating clinics under the TIN will create policies and protocols related to coordination of culturally appropriate trauma-informed care, consistent with the minimum required criteria, with the intention of implementing the policies and protocols by September 30, 2024 and executing these policies and protocols through September 30, 2025.
  - Upload Documents:
    - 3.1 Trauma Informed Care Protocol(s) (Eligibility Criteria #3)
    - 3.2 Training Documentation (Eligibility Criteria #3)
- Eligibility Criteria 4
  - The Participant attests that all participating clinics under the TIN will create policies and protocols related to identifying and coordinating care for high-risk members, consistent with the minimum required criteria, with the intention of implementing the policies and protocols by September 30, 2024 and executing these policies and protocols through September 30, 2025.
  - Upload Documents:
    - 4.1 High-Risk Registry Procedure(s) (Eligibility Criteria #4)
    - 4.2 High-Risk Care Coordination Procedure(s) (Eligibility Criteria #4)

# **Adult Primary Care**

### • Eligibility Criteria 5

- The Participant attests that all participating clinics under the TIN will create policies and protocols related to coordinating psychiatric consultation, consistent with the minimum required criteria, with the intention of implementing the policies and protocols by September 30, 2024 and executing these policies and protocols through September 30, 2025.
- Upload Documents:
  - 5.1 Behavioral Health Consultation Policy (Eligibility Criteria #5)
  - 5.2 Uploaded Referral and Collaboration Protocol(s) (Eligibility Criteria #5)
- Eligibility Criteria 6
  - The Participant attests that all participating clinic details listed on the application page, including the clinic address and NPI, are accurate as of 9/30/2024 or the last day the clinic was open since 10/1/2023 (whichever is later).
- Eligibility Criteria 7
  - The Participant attests that all participating clinics under the TIN currently use an EHR system capable of bi-directional exchange of a core data set with Contexture AND have signed a scope of work, dated no later than 9/30/2024, to connect the system to Contexture's new HIE platform once available.
  - Upload Documents:
    - HIE Scope of Work (Eligibility Criteria #7)
- Eligibility Criteria 8
  - The Participant attests and submits a commitment letter that all participating clinics under the TIN will implement an EHR system capable of sending and receiving data from Contexture AND will achieve bi-directional data sharing with the new HIE platform within a year of availability.
  - Upload Documents:
    - EHR Commitment Letter (Eligibility Criteria #8)

# **Peds Primary Care**

- Eligibility Criteria 1
  - The Participant attests that all participating clinics under the TIN will create policies and protocols related to coordination whole person care screening and referrals, consistent with the minimum required criteria, with the intention of implementing the policies and protocols by September 30, 2024 and executing these policies and protocols through September 30, 2025.
  - Upload Documents:
    - 1.1 HRSN Screening Procedures (Eligibility Criteria #1)
    - 1.2 Care Coordination Protocols (Eligibility Criteria #1)
- Eligibility Criteria 2
  - The Participant attests that all participating clinics under the TIN will create policies and protocols that identify accountable position(s) for whole person care and population health, consistent with the minimum required criteria, with the intention of implementing the policies and protocols by September 30, 2024 and executing these policies and protocols through September 30, 2025.
  - Upload Documents:
    - 2.1 Job Description(s) (Eligibility Criteria #2)
    - 2.2 Initiative Coordinations Protocol(s) (Eligibility Criteria #2)
- Eligibility Criteria 3
  - The Participant attests that all participating clinics under the TIN will create policies and protocols related to coordination of culturally appropriate trauma-informed care, consistent with the minimum required criteria, with the intention of implementing the policies and protocols by September 30, 2024 and executing these policies and protocols through September 30, 2025.
  - Upload Documents:
    - 3.1 Trauma Informed Care Protocol(s) (Eligibility Criteria #3)
    - 3.2 Training Documentation (Eligibility Criteria #3)
- Eligibility Criteria 4
  - The Participant attests that all participating clinics under the TIN will create policies and protocols related to identifying and coordinating care for high-risk members, consistent with the minimum required criteria, with the intention of implementing the policies and protocols by September 30, 2024 and executing these policies and protocols through September 30, 2025.
  - Upload Documents:
    - 4.1 High-Risk Registry Procedure(s) (Eligibility Criteria #4)
    - 4.2 High-Risk Care Coordination Procedure(s) (Eligibility Criteria #4)

64

# **Peds Primary Care**

### • Eligibility Criteria 5

- The Participant attests that all participating clinics under the TIN will create policies and protocols related to coordinating psychiatric consultation, consistent with the minimum required criteria, with the intention of implementing the policies and protocols by September 30, 2024 and executing these policies and protocols through September 30, 2025.
- Upload Documents:
  - 5.1 Behavioral Health Consultation Policy (Eligibility Criteria #5)
  - 5.2 Uploaded Referral and Collaboration Protocol(s) (Eligibility Criteria #5)
- Eligibility Criteria 6
  - The Participant attests that all participating clinic details listed on the application page, including the clinic address and NPI, are accurate as of 9/30/2024 or the last day the clinic was open since 10/1/2023 (whichever is later).
- Eligibility Criteria 7
  - The Participant attests that all participating clinics under the TIN currently use an EHR system capable of bi-directional exchange of a core data set with Contexture AND have signed a scope of work, dated no later than 9/30/2024, to connect the system to Contexture's new HIE platform once available.
  - Upload Documents:
    - HIE Scope of Work (Eligibility Criteria #7)
- Eligibility Criteria 8
  - The Participant attests and submits a commitment letter that all participating clinics under the TIN will implement an EHR system capable of sending and receiving data from Contexture AND will achieve bi-directional data sharing with the new HIE platform within a year of availability.
  - Upload Documents:
    - EHR Commitment Letter (Eligibility Criteria #8)

65

# **Adult Behavioral Health**

### • Eligibility Criteria 1

- The Participant attests that all participating clinics under the TIN will create policies and protocols related to coordination whole person care screening and referrals, consistent with the minimum required criteria, with the intention of implementing the policies and protocols by September 30, 2024 and executing these policies and protocols through September 30, 2025.
- Upload Documents:
  - 1.1 HRSN Screening Procedures (Eligibility Criteria #1)
  - 1.2 Care Coordination (Eligibility Criteria #1)

### • Eligibility Criteria 2

- The Participant attests that all participating clinics under the TIN will create policies and protocols that identify accountable position(s) for whole person care and population health, consistent with the minimum required criteria, with the intention of implementing the policies and protocols by September 30, 2024 and executing these policies and protocols through September 30, 2025.
- Upload Documents:
  - 2.1 Job Description(s) (Eligibility Criteria #2)
  - 2.2 Initiative Coordinations Protocol(s) (Eligibility Criteria #2)

#### • Eligibility Criteria 3

- The Participant attests that all participating clinics under the TIN will create policies and protocols related to coordination of culturally appropriate trauma-informed care, consistent with the minimum required criteria, with the intention of implementing the policies and protocols by September 30, 2024 and executing these policies and protocols through September 30, 2025.
- Upload Documents:
  - 3.1 Job Trauma Informed Care Protocol(s) (Eligibility Criteria #3)
  - 3.2 Training Documentation (Eligibility Criteria #3)

# **Adult Behavioral Health**

- Eligibility Criteria 4
  - The Participant attests that all participating clinic details listed on the application page, including the clinic address and NPI, are accurate as of 9/30/2024 or the last day the clinic was open since 10/1/2023 (whichever is later).
- Eligibility Criteria 5
  - The Participant attests that all participating clinics under the TIN currently use an EHR system capable of bi-directional exchange of a core data set with Contexture AND have signed a scope of work, dated no later than 9/30/2024, to connect the system to Contexture's new HIE platform once available.
  - Upload Documents:
    - HIE Scope of Work (Eligibility Criteria #5)
- Eligibility Criteria 6
  - The Participant attests and submits a commitment letter that all participating clinics under the TIN will implement an EHR system capable of sending and receiving data from Contexture AND will achieve bi-directional data sharing with the new HIE platform within a year of availability.
  - Upload Documents:
    - EHR Commitment Letter (Eligibility Criteria #6)

# **Pediatric Behavioral Health**

### • Eligibility Criteria 1

- The Participant attests that all participating clinics under the TIN will create policies and protocols related to coordination whole person care screening and referrals, consistent with the minimum required criteria, with the intention of implementing the policies and protocols by September 30, 2024 and executing these policies and protocols through September 30, 2025.
- Upload Documents:
  - 1.1 HRSN Screening Procedures (Eligibility Criteria #1)
  - 1.2 Care Coordination (Eligibility Criteria #1)

### • Eligibility Criteria 2

- The Participant attests that all participating clinics under the TIN will create policies and protocols that identify accountable position(s) for whole person care and population health, consistent with the minimum required criteria, with the intention of implementing the policies and protocols by September 30, 2024 and executing these policies and protocols through September 30, 2025.
- Upload Documents:
  - 2.1 Job Description(s) (Eligibility Criteria #2)
  - 2.2 Initiative Coordinations Protocol(s) (Eligibility Criteria #2)

### • Eligibility Criteria 3

- The Participant attests that all participating clinics under the TIN will create policies and protocols related to coordination of culturally appropriate trauma-informed care, consistent with the minimum required criteria, with the intention of implementing the policies and protocols by September 30, 2024 and executing these policies and protocols through September 30, 2025.
- Upload Documents:
  - 3.1 Job Trauma Informed Care Protocol(s) (Eligibility Criteria #3)
  - 3.2 Training Documentation (Eligibility Criteria #3)

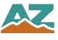

# **Pediatric Behavioral Health**

- Eligibility Criteria 4 Participant must select yes to submit the application.
  - The Participant attests that all participating clinic details listed on the application page, including the clinic address and NPI, are accurate as of 9/30/2024 or the last day the clinic was open since 10/1/2023 (whichever is later).

### • Eligibility Criteria 5

- The Participant attests that all participating clinics under the TIN currently use an EHR system capable of bi-directional exchange of a core data set with Contexture AND have signed a scope of work, dated no later than 9/30/2024, to connect the system to Contexture's new HIE platform once available.
- Upload Documents:
  - HIE Scope of Work (Eligibility Criteria #5)
- Eligibility Criteria 6
  - The Participant attests and submits a commitment letter that all participating clinics under the TIN will implement an EHR system capable of sending and receiving data from Contexture AND will achieve bi-directional data sharing with the new HIE platform within a year of availability.
  - Upload Documents:
    - EHR Commitment Letter (Eligibility Criteria #6)

### **Justice**

- Eligibility Criteria 1
  - The Participant attests that the participating clinics and their justice partner(s) co-developed the implementation plan outlined in the commitment letter AND, if selected as a TIP 2.0 Justice Participant, will demonstrate good-faith to implement these plans as specified.
  - **Upload Document:** Justice Commitment Letter (Eligibility Criteria #1)
    - **NOTE:** The number of 'commitment letters' uploaded should match the number of clinics selected on the Clinic Selection page.
- Eligibility Criteria 2
  - The Participant attests that the participating clinics has established, contracts or a FFS referral/coordination process with all AHCCCS Complete Care (ACC) Health Plans serving the clinic's GSA by 9/30/2024. Selecting 'No' without good faith effort to achieve this requirement may disqualify the clinic(s) from participating in the TI 2.0 Justice program.
- Eligibility Criteria 3
  - The Participant attests that all participating clinic details listed on the application page, including the clinic address and NPI, are accurate as of 9/30/2024 or the last day the clinic was open since 10/1/2023 (whichever is later).
- Eligibility Criteria 4
  - The Participant attests that all participating clinics under the TIN currently use an EHR system capable of bi-directional exchange of a core data set with Contexture AND have signed a scope of work, dated no later than 9/30/2024, to connect the system to Contexture's new HIE platform once available.
  - **Upload Document:** HIE Scope of Work (Eligibility Criteria #4)
- Eligibility Criteria 5
  - The Participant attests and submits a commitment letter that all participating clinics under the TIN will implement an EHR system capable of sending and receiving data from Contexture AND will achieve bi-directional data sharing with the new HIE platform within a year of availability.
  - **Upload Document:** EHR Commitment Letter (Eligibility Criteria #5)

### **Completed Application Visuals**

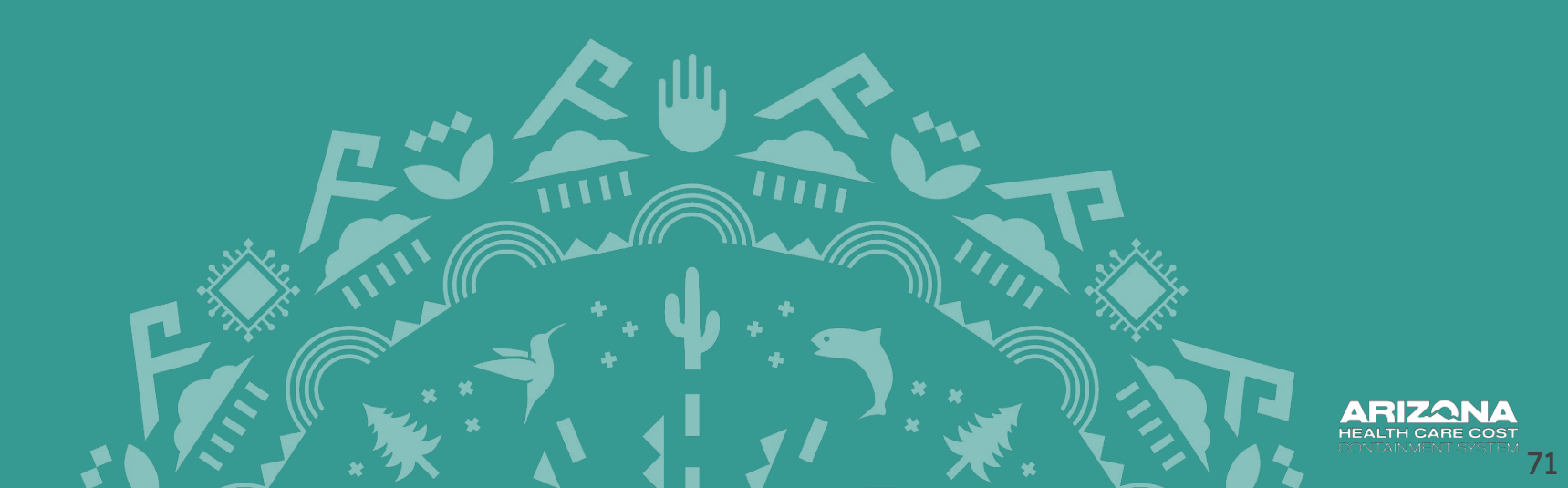

#### **AREA OF CONCENTRATION - YEAR 2**

Choose Area of Concentration :
 ADULT PCP PEDS PCP ADULT BH PEDS BH JUSTICE

| AREA OF CONCENTRATION                                 | CLINIC SEL           | ECTIO     | N                                            | MILESTON                                                                |                      |                                                   | ELIGIBILIT                                           | Y CRITE | RIA  |  |
|-------------------------------------------------------|----------------------|-----------|----------------------------------------------|-------------------------------------------------------------------------|----------------------|---------------------------------------------------|------------------------------------------------------|---------|------|--|
| Pediatric Behavioral Health                           | Completed            | Edit      | View                                         | Completed                                                               | Edit                 | View                                              | Completed                                            | Edit    | View |  |
| Adults Transitioning from the Criminal Justice System | Completed            | Edit      | View                                         | Completed                                                               | Edit                 | View                                              | Completed                                            | Edit    | View |  |
|                                                       | Please set<br>The si | ect the l | Dinic Selection befo<br>utton will be enable | re proceeding to Milestone a<br>d only when all the selection<br>Submit | nd Eligi<br>s are co | If You<br>click th<br>your a<br>will NC<br>submit | do not<br>his button<br>pplication<br>OT be<br>tted. |         |      |  |

- 1. Complete the Clinic Selection, Milestone, and Eligibility Criteria for each Area(s) of Concentration by submitting all sections. All sections must show a blue *Completed* indicator.
- 2. Review previously completed sections by clicking on the *"View"* button. Use this function to confirm that all attestations, documents and selected clinics are correct.
- 3. Repeat the process of completing the Clinical Section, Milestone Section, and Eligibility Criteria for each Area of Concentration.
- 4. Click the *"Submit"* button at the bottom of the main application page to complete the entire Year 2 application process.

**NOTE:** Remember to review each section for any errors before clicking the "Submit" button.

Edit
# **Complete Application View**

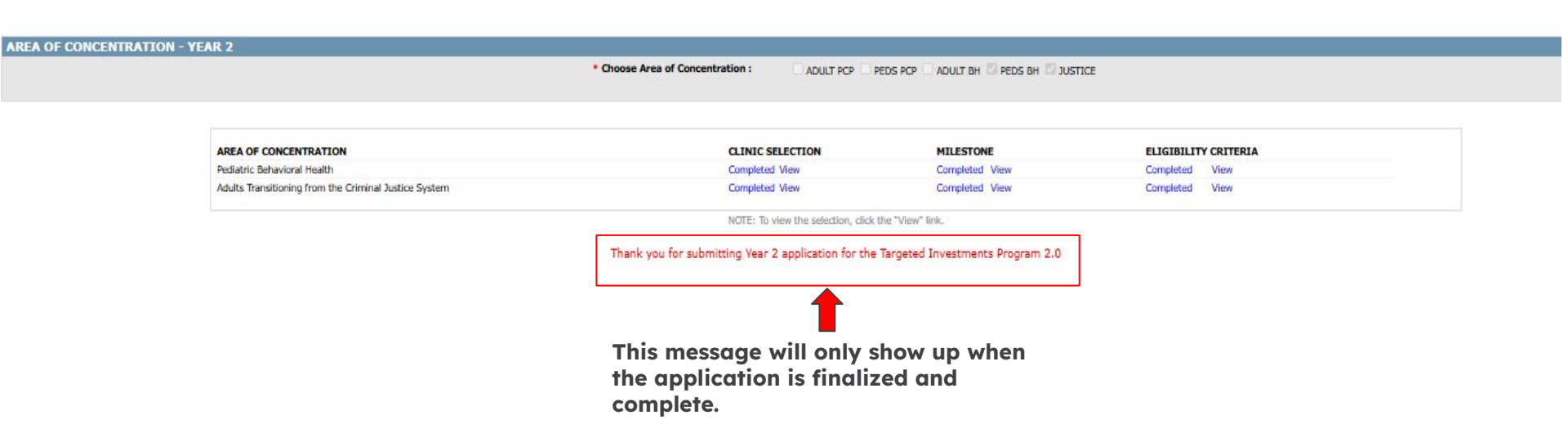

When all attestations are completed, documents are uploaded, and all clinics are selected, the application screen should show that each Area(s) of Concentration are completed.

A confirmation email will be sent. The confirmation email subject line will be: TI 2.0 Year 2 Program Participant Application Submitted. 73

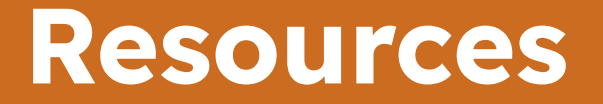

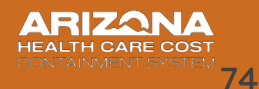

# Resources

#### **AHCCCS Website:**

https://www.azahcccs.gov/PlansProviders/TargetedInvestments/

#### **ASU TIPQIC Website:**

https://tipgic.org/index.html

#### **AHCCCS Online: TI 2.0 Application Portal**

https://ao.azahcccs.gov/Account/Login.aspx

### **TI 2.0 Program Eligibility**

https://www.azahcccs.gov/PlansProviders/TargetedInvestments/TI2.0/Application.html

#### **Milestones Resources:**

https://www.azahcccs.gov/PlansProviders/TargetedInvestments/TI2.0/Milestones.html

## **TI 2.0 Program Deadlines:**

https://www.azahcccs.gov/PlansProviders/TargetedInvestments/TI2.0/ProgramDeadlines.html (Website)

https://www.azahcccs.gov/PlansProviders/Downloads/TI/TI2.0DeliverablesPoster.pdf (Poster)

#### Click on the Buttons Below to:

Subscribe to the TI Newsletter

#### Register for Office Hour Sessions

75